# GA-AB350M-D3H

사용자 설명서 <sup>개정판 1002</sup> 12MK-AB35M3H-1002R

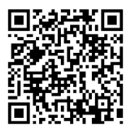

자세한 제품 정보는 GIGABYTE 웹사이트를 참조하십시오.

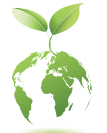

지구 온난화 방지를 위하여 본 제품은 재활용 및 재사용이 가능한 포장재를 사용하였습니다. GIGABYTE는 소비자와 함께 환경을 보호합니다.

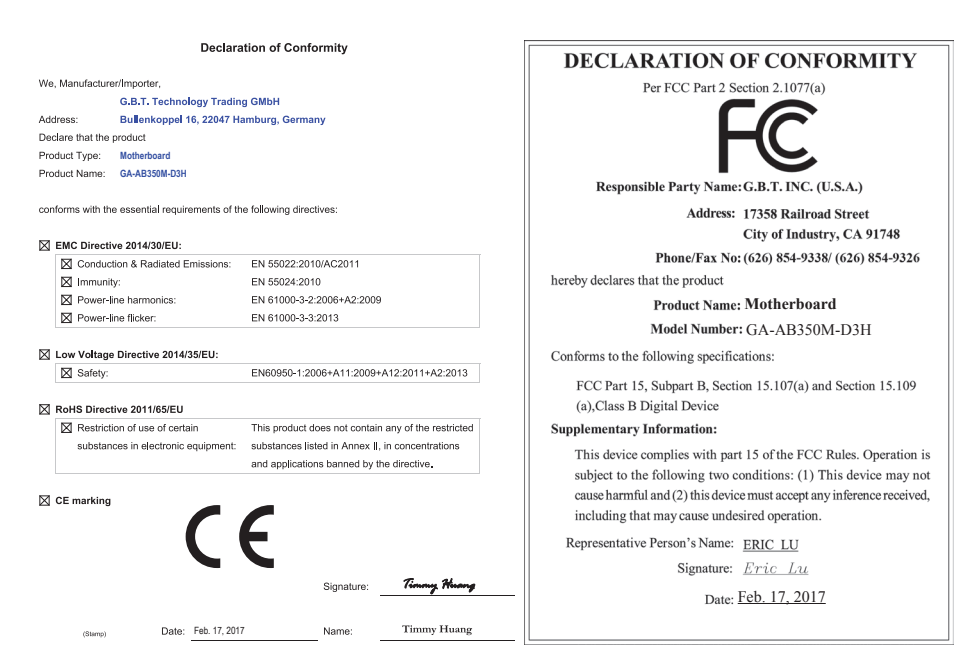

### <u>저작권</u>

© 2017 GIGA-BYTE TECHNOLOGY CO., LTD. 모든 권리가 보유됨. 이 설명서에 언급된 상표는 각 소유자의 등록 상표입니다.

#### <u>면책조항</u>

이 설명서에 포함된 정보는 저작권법 보호를 받으며 GIGABYTE의 재산입니다. 이 설명서에 포함된 명세와 특징은 GIGABYTE에 의해 예고 없이 변경될 수 있습니다. GIGABYTE의 사전 서면 허가 없이는 이 문서의 일부 또는 전부를 어떤 형식이나 방법으로도 복제, 복사, 번역, 전송 또는 출판할 수 없습니다.

- 빠른 제품 설치에 대해서는 제품과 함께 제공된 빠른 설치 가이드를 읽으십시오.
- 이 제품을 올바르게 사용하려면 사용 설명서를 주의하여 읽으십시오.
- 제품 관련 정보는 당사 웹 사이트에서 확인하십시오. http://www.gigabyte.kr

#### <u>메인보드 수정 버전 식별</u>

메인보드에 있는 수정 버전 번호는 "REV: X.X." 예를 들어, "REV: 1.0"은 메인보드의 수정 버전이 1.0이라는 의미입니다. 메인보드 BIOS나 드라이버를 업데이트하거나 기술 정보를 찾을 때는 메인보드 수정 버전을 먼저 확인하십시오. 예:

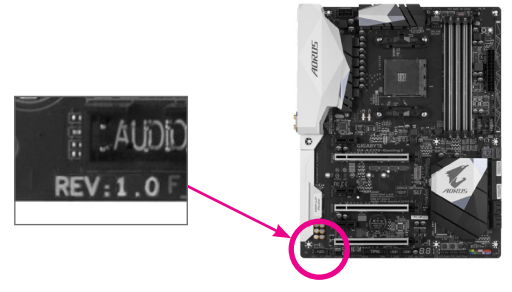

# <u>목차</u>

| GA-AB35 | 50M-D3 | H 메인보드 레이아웃          | 4  |
|---------|--------|----------------------|----|
| ᅰ1자     | ᅱᄃ     | 에이서비                 | Б  |
| M13     | 아드     | 쉐어 결지                |    |
|         | 1-1    | 실시 주의사양              |    |
|         | 1-2    | 제품 사양                | b  |
|         | 1-3    | CPU 질지               | 9  |
|         | 1-4    | 네모리 설지               | 9  |
|         | 1-5    | 확장 카드 설치             |    |
|         | 1-6    | 뒷면 패널 커넥터            | 10 |
|         | 1-7    | 내부 커넥터               | 12 |
| 제2장     | BIOS   | 설치                   | 20 |
| -       | 2-1    | 시작 화면                |    |
|         | 2-2    | M.I.T.               | 21 |
|         | 2-3    | System(시스템)          | 25 |
|         | 2-4    | BIOS                 |    |
|         | 2-5    | Peripherals(주변장치)    |    |
|         | 2-6    | Chipset(친센)          | 31 |
|         | 2-7    | Power(전원)            |    |
|         | 2-8    | Save & Exit(저장 및 종료) |    |
| 제3장     | 브로     |                      | 35 |
| VII.0.0 | 3-1    | RAID 세트 구선           |    |
|         | 3_2    | 다양에 세트 1 8······     |    |
|         | 0-2    |                      |    |
|         | 규정     | 선언                   |    |
|         | 연락기    | 처                    | 40 |

# GA-AB350M-D3H 메인보드 레이아웃

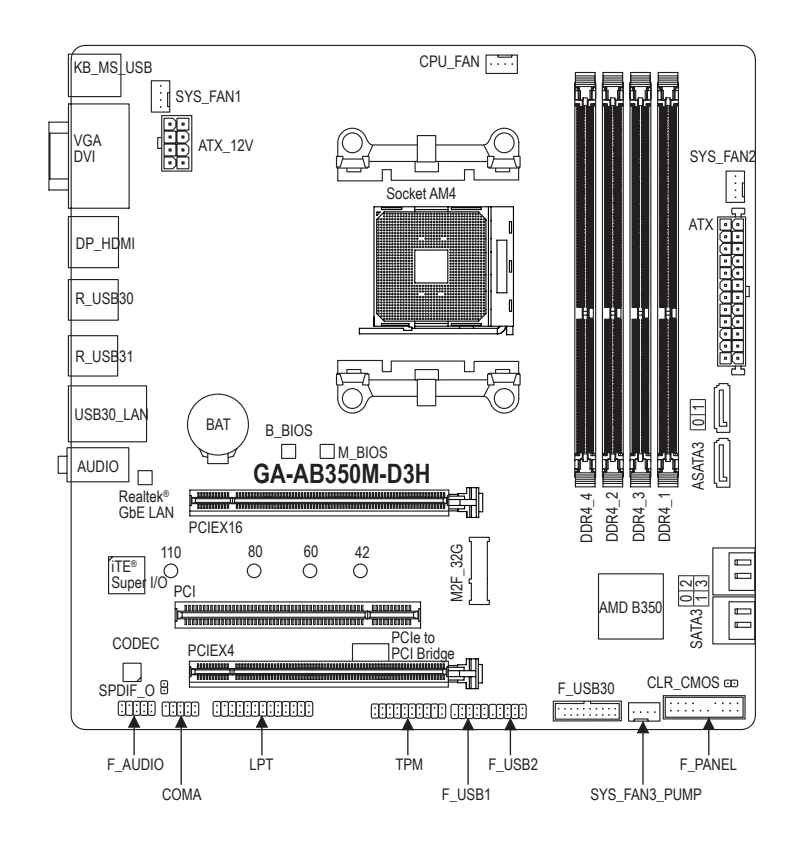

- 포장 내용물
  - ☑ GA-AB350M-D3H 메인보드
  - ☑ 메인보드 드라이버 디스크

☑ SATA 케이블 4개

- ☑ 1/0 쉼드
- ☑ 사용자 설명서
- \* 위의 포장 내용물을 참조용일 뿐이며 실제 판매되는 품목은 각자 구매한 제품 패키지에 따라 다릅니 다. 제품 내용물은 예고 없이 변경될 수 있습니다.

# 제1장 하드웨어 설치

## 1-1 설치 주의사항

메인보드는 ESD(정전방전)으로 인해 손상될 수 있는 민감한 전자회로와 부품을 많이 포함하고 있기 때문에 설치 전에 사용자 설명서를 숙독 후 다음 절차를 따르십시오. 설치하기 전에 사용 설명서를 주의해서 읽고 다음 절차를 따르십시오:

- 설치하기 전에 PC 케이스(샤시)가 메인보드에 적합한지 확인하십시오.
- 설치 전에 판매점에서 제공한 메인보드 S/N(일련번호) 스티커나 보증 스티커를 제거하거나 뜯지 마십시오. 스티커는 보증 확인에 필요합니다.
- 메인보드나기타하드웨어부품을 설치하거나제거하기전에 반드시 콘센트에서 전원 코드 플러그를 뽑아 AC 전원을 분리하십시오.
- 하드웨어 부품을 메인보드의 내부 커넥터에 연결할 때, 이들이 제대로 안전하게 연결되었는지 확인하십시오.
- 메인보드 취급 시, 금속 리드나 커넥터를 만지지 마십시오.
- 메인보드, CPU 또는 메모리와 같은 전자 부품을 취급할 때는 정전기 방전(ESD) 손목 띠를 착용하는 것이 좋습니다. 정전기 방지 손목 띠가 없으면 마른 손으로 금속 물체를 먼저 만져 정전기를 제거하십시오.
- 메인보드를 설치하기 전에, 정전기 방지 패드 위 또는 정전기 차폐 용기 안에 놓으십시오.
- 메인보드에서 전원 공급장치 케이블의 플러그를 꽂거나 뽑기 전에 전원 공급장치의 전원이 꺼졌는지 확인하십시오.
- 전원을 끄기 전에, 전원 공급장치 전압이 지역의 전압 규격에 맞게 설정되었는지 확인하십시오.
- 제품을 사용하기 전에, 하드웨어 부품의 모든 케이블 및 전원 커넥터가 연결되었는지 확인하십시오.
- 메인보드의 손상을 방지하기 위해, 나사가 메인보드 회로나 부품에 닿지 않도록 주의하십시오.
- 메인보드 위에, 또는 컴퓨터 케이스 안에 나사나 금속 부품이 남아 있는지 확인하십시오.
- 컴퓨터 시스템을 평평한 바닥에 두십시오.
- 고온이나 습기가 있는 환경에 컴퓨터를 설치하지 마십시오.
- 설치 과정 중에 컴퓨터 전원을 켜면 시스템 부품이 손상될 수 있을 뿐만 아니라 사용자 신체적 상해를 입을 수 있습니다.
- 설치 방법에 대해 잘 모르거나 제품 사용과 관련해서 문제가 생기면 공인 컴퓨터 기술자에게 문의하십시오.
- 어댑터, 전원 연장 케이블 또는 멀티 탭을 사용하는 경우, 설치 및 또는 접지 설명서를 참조하십시오.

# 1-2 제품 사양

| CPU                         | <ul> <li>◆ AM4 소켓:         <ul> <li>AMD Ryzen<sup>™</sup> 프로세서</li> <li>AMD 7세대 A 시리즈/Athlon<sup>™</sup> 프로세서</li> <li>(최신 CPU 지원 목록에 대해서는 GIGABYTE 웹 사이트를 참고하십시오.)</li> </ul> </li> </ul>                                                                                                    |
|-----------------------------|----------------------------------------------------------------------------------------------------|
| 친셋                          | • AMD B350                                                                                                    |
| 메모리                         | <ul> <li>최대 64 GB의 시스템 메모리를 지원하는 DDR4 DIMM 소켓 4개</li> <li>듀얼 채널 메모리 아키텍처</li> <li>DDR4 2667 <sup>(주의)</sup>/2400/2133 MHz 메모리 모듈 지원</li> <li>ECC Un-buffered DIMM 1Rx8/2Rx8 메모리 모듈 지원(비-ECC 모드에서 작동)</li> <li>비-ECC Un-buffered DIMM 1Rx8/2Rx8/1Rx16 메모리 모듈 지원</li> <li>XMP(Extreme Memory Profile) 메모리 모듈 지원</li> <li>XMP(Extreme Memory Profile) 메모리 모듈 지원</li> <li>(최신 지원되는 메모리 속도 및 메모리 모듈에 대해서는 GIGABYTE 웹 사이트를 방문하십시오.)</li> </ul>                                         |
| 온보드 그래픽                     | <ul> <li>통합 그래픽 프로세서:         <ul> <li>1920x1200@60 Hz의 최대 해상도를 지원하는 D-Sub 포트 1개</li> <li>1920x1200@60 Hz의 최대 해상도를 지원하는 DVI-D 포트 1개</li> <li>DVI-D 포트는 어댑터에 의한 D-Sub 연결을 지원하지 않습니다.</li> <li>DisplayPort 1개(최대 해상도 4096x2304@60Hz 지원)</li> <li>* DisplayPort 1.2 버전 지원</li> <li>HDMI 포트 1개(최대 해상도 4096x2160@24Hz 지원)</li> <li>* HDMI 포트 1개(최대 해상도 4096x2160@24Hz 지원)</li> <li>* HDMI 1.4 버전 지원.</li> </ul> </li> <li>최대 3대의 디스플레이를 동시에 지원합니다</li> <li>최대 2 GB의 공유 메모리</li> </ul> |
| <ul> <li>▲)) 오디오</li> </ul> | <ul> <li>Realtek<sup>®</sup> ALC887 코덱</li> <li>HD 오디오</li> <li>2/4/5.1/7.1채널         <ul> <li>* 7.1 채널 오디오를 구성하려면, HD 전면 패널 오디오 모듈을 사용해야<br/>하며 오디오 드라이버를 사용하여 멀티 채널 오디오 기능을 활성화해야<br/>합니다.</li> </ul> </li> <li>S/PDIF 입출력 지원</li> </ul>                                                                                                    |
|                             | ◆ Realtek <sup>®</sup> GbE LAN 칩(10/100/1000 Mbit)                                                                                                    |
| ▶ 확장 슬롯                     | <ul> <li>PCI Express x16 슬롯 1개, x16 모드에서 실행(PCIEX16) <sup>(주의)</sup> <ul> <li>* 최적의 성능을 확보하려면 PCI Express 그래픽 카드를 하나만 설치하는<br/>경우 이를 반드시 PCIEX16 슬롯에 설치하십시오.</li> <li>(PCIEX16 슬롯은 PCI Express 3.0 표준을 따릅니다.)</li> </ul> </li> <li>x4 실행 (PCIEX4), PCI Express x16 슬롯 1개<br/>(PCIEX4 슬롯은 PCI Express 2.0 표준을 따릅니다.)</li> <li>PCI 슬롯 1개</li> </ul>                                                                                                    |
| 문화 멀티그래픽<br>기술              | <ul> <li>AMD Quad-GPU CrossFire<sup>™</sup> 및 2-Way AMD CrossFire<sup>™</sup> 기술 지원</li> </ul>                                                                                                    |
| ● 저장 장치<br>인터페이스            | <ul> <li>M.2 커넥터 1개(소켓 3, M 키, type 2242/2260/2280/22110 SATA 및 PCIe x4<sup>(주의)</sup>/x2 SSD 지원)</li> <li>SATA 6Gb/s 커넥터 6개</li> <li>RAID 0, RAID 1, RAID 10 지원<br/>* M.2 및 SATA 커넥터의 설치 공지는 "1-7 내부 커넥터"를 참조하십시오.</li> </ul>                                                                                                    |

(주의) 실제 지원은 CPU에 따라 다를 수 있습니다.

| USB USB  | ◆ 칩셋:                                                                      |
|----------|----------------------------------------------------------------------------|
|          | - 뒷면 패널에 USB 3.1 Gen 2 Type-A 포트(빨간색) 2개                                   |
|          | - USB 3.1 Gen 1 포트 2개(내부 USB 헤더를 통해 이용 가능)                                 |
|          | - USB 2 0/1 1 프 E 6개 / 뒤며 팬널에 2개 프 E 내브USB 헤더르 토하                          |
|          | /게 ㅠㅌ 사용 가느)                                                               |
|          | 4개 포드 작중 가궁)                                                               |
|          |                                                                            |
|          | - 뒷면패널에 USB 3.1 Gen 1 포트 4개                                                |
| 📰 내부 커넥터 | ◆ 24핀 ATX 수 선원 커넥터 1개                                                      |
|          | ◆ 8핀 ATX 12V 전원 커넥터 1개                                                     |
|          | ◆ CPU 팬 헤더 1개                                                              |
|          | ◆ 시스템 팬 헤더 2개                                                              |
|          | ◆ 시스템 팬/수냉식 펌프 헤더 1개                                                       |
|          | ◆ M.2 Socket 3 커넥터 1개                                                      |
|          | ◆ SATA 6Gb/s 커넥턴 6개                                                        |
|          | ◆ 전면패널헤더 1개                                                                |
|          | ◆ 저며패널 이미이 헤더 1개                                                           |
|          | · · · · · · · · · · · · · · · · · · ·                                      |
|          | ◆ USP 3 1 Con 1 체터 1개                                                      |
|          |                                                                            |
|          | ▼ USB 2.0/1.1 에너 2개<br>• TDM / 나리하스 이너 프레프 미토) 테티 1개                       |
|          | ◆ IPM (신되알 수 있는 글랫폼 모듈) 에너 1개                                              |
|          | ◆ 시리얼 포트 에너 1개                                                             |
|          | • 병렬포트헤더 1개                                                                |
|          | ◆ CMOS 클리어 점퍼 1개                                                           |
| 🔊 뒷면 패널  | ◆ PS/2 키보드/마우스 포트 1개                                                       |
| ™커넥터     | ◆ D-Sub 포트 1개                                                              |
|          | ◆ DVI-D 포트 1개                                                              |
|          | <ul> <li>HDMI ∓ E 17<sup>1</sup></li> </ul>                                |
|          | DisplayPort 174                                                            |
|          |                                                                            |
|          |                                                                            |
|          | • USB 3.1 Gen 2 Type-A 포트(빨간책) 2개                                          |
|          | ◆ USB 2.0/1.1 平트 2개                                                        |
|          | ◆ RJ-45 포트 1개                                                              |
|          | • 오디오 잭 3개(라인 입력, 라인 줄력, 마이크 입력)                                           |
| 🕟 입출력    | ◆ iTF® I/O 커트록러 친                                                          |
| 🔍 컨트롤러   |                                                                            |
| 🖂 하드웨어   | ◆ 전압 감지                                                                    |
| 🖃 모니터    | <ul> <li>◆ 온도 감지</li> </ul>                                                |
|          | <ul> <li>● 팬속도감지</li> </ul>                                                |
|          | ◆ 과열경고                                                                     |
|          | ◆ 팬 고장 경고                                                                  |
|          | ◆ 패 솔도 제어                                                                  |
|          | * 패(퍽ㅍ) 속도 제어 기능이 지원 여부는 석치하 패(퍽ㅍ)이 종류에                                    |
|          | 전(님프) 역도 제의 가장의 세션 회사는 일세는 전(님프)의 상유해<br>장의되니다                             |
| BIOS     | ◆ 128 Mhit 플래시 27#                                                         |
| Dioo     | ▲                                                                          |
|          | · 디어핀드ANNI OLI DIOS 지중                                                     |
|          | ▼ DudiDiO3 A1권                                                             |
|          | <ul> <li>Php 1.0a, Divil 2.7, WIVI 2.0, SIVI BIOS 2.7, ACPT 5.0</li> </ul> |

| 고유 기능      | •      | APP Center 지원<br>* APP Center에서 사용 가능한 애플리케이션은 마더보드 모델에 따라 다를<br>수 있습니다. 각 애플리케이션의 지원되는 기능도 메인보드 사양에 따라<br>다를 수 있습니다.<br>- @BIOS<br>- 3D OSD<br>- Ambient LED<br>- AutoGreen<br>- BIOS Setup<br>- Cloud Station<br>- Color Temperature<br>- EasyTune<br>- Fast Boot<br>- Game Boost<br>- Game Boost<br>- ON/OFF Charge<br>- Smart Backup<br>- Smart Keyboard<br>- Smart TimeLock<br>- System Information Viewer<br>- USB Blocker<br>- V-Tuner<br>Q-Flash 지원<br>Xpress Install 지원 |
|------------|--------|----------------------------------------------------------------------------------------------------|
| ₩<br>★프트웨어 | *<br>* | Norton <sup>®</sup> Internet Security(OEM 버전)<br>cFosSpeed                                                                                                    |
| 운영 체제      | *      | Windows 10 64비트 지원<br>Windows 7 64비트 지원<br>* GIGABYTE의 웹사이트에서 "Windows USB Installation Tool(Windows USB 설치<br>도구)"을 다운로드하여 설치한 다음 Windows 7을 설치하십시오.                                                                                                    |
| 📻 폼 팩터     | *      | Micro ATX 폼 요소, 24.4cm x 24.4cm                                                                                                    |

\* GIGABYTE 에는 사전 고지 없이 어떤 식으로든 제품 사양 및 제품 관련 정보를 변경할 권한이 있습니다.

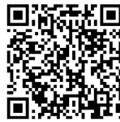

CPU, 메모리 모듈, SSD 및 M.2 장치의 지원 목록은 GIGABYTE 의웹사이트를 참조하십시오. 회상자 페이지에서 다운로드하십시오.

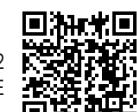

### 1-3 CPU 설치

CPU를 설치하기 전에 다음 지침을 따르십시오:

- 메인보드가 CPU를 지원하는지 확인하십시오.
  - (최신 CPU 지원 목록에 대해서는 GIGABYTE 웹 사이트를 참고하십시오.)
  - 하드웨어 손상을 방지하려면 CPU를 설치하기 전에 반드시 컴퓨터를 끄고 콘센트에서 전원 코드 플러그를 뽑으십시오.
  - CPU 중 한개의 핀을 찾으십시오. CPU는 잘못된 방향으로 되어 있으면 삽입할 수 없습니다.(또는 CPU 양쪽에 있는 노치와 CPU 소켓에 있는 맞춤 키를 찾으십시오.)
  - CPU 표면에 고르고 얇은 층으로 서멀 그리스를 바르십시오.
  - CPU 쿨러가 설치되어 있지 않으면 컴퓨터를 켜지 마십시오. 그렇지 않으면 CPU 과열과 손상이 일어날 수 있습니다.
  - CPU 규격에 따라 CPU 호스트 주파수를 설정하십시오. 시스템 버스 주파수가 하드웨어규격을 초과하도록 설정하는 것은 주변 장치의 표준 요구 사항을 만족하지 않으므로 좋지 않습니다. 주파수가 표준 규격을 초과하도록 설정하려면 CPU, 그래픽 카드, 메모리, 하드 드라이브 등의 하드웨어 규격에 따라 설정하십시오.

CPU 설치

CPU 소켓의 핀 1개(작은 삼각형으로 표시된) 및 CPU 찾기.

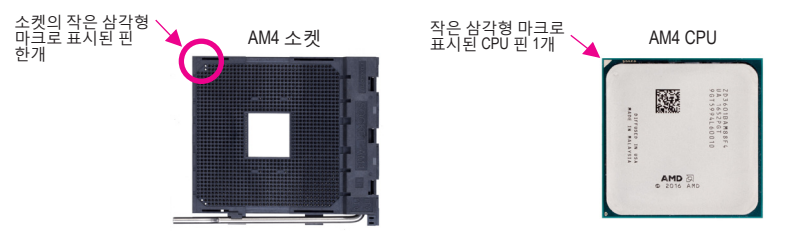

## 1-4 메모리 설치

메모리를 설치하기 전에 다음 지침을 따르십시오:

- 메인보드가 해당 메모리를 지원하는지 확인하십시오. 같은 용량, 상표, 속도 및 칩의 메모리를 사용하는 것이 좋습니다.
   (최신 지원되는 메모리 속도 및 메모리 모듈에 대해서는 GIGABYTE 웹 사이트를 방문하십시오.)
  - 하드웨어 손상을 방지하려면 메모리를 설치하기 전에 반드시 컴퓨터를 끄고 콘센트에서 전원 코드 플러그를 뽑으십시오.
  - 메모리 모듈은 실수를 방지하도록 설계되어 있습니다. 메모리 모듈은 한 방향으로만 설치할 수 있습니다. 메모리를 삽입할 수 없는 경우 방향을 바꾸어 보십시오.

#### 듀얼 채널 메모리 구성

이 메인보드는 4개의 메모리 소켓을 제공하고 듀얼 채널 기술을 지원합니다. 메모리가 설치된 후 BIOS가 메모리의 규격과 용량을 자동으로 감지합니다. 듀얼 채널 메모리 모듈을 사용하도록 설정하면 원래 메모리 대역폭이 두 배로 늘어납니다.

4개의 메모리 소켓은 두 채널로 나뉘고 각 채널에는 다음 두 개 메모리 소켓이 있습니다.

▶ 채널 A: DDR4\_2, DDR4\_4

▶ 채널 B: DDR4\_1, DDR4\_3

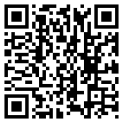

하드웨어 설치에 대한 자세한 내용은 GIGABYTE의 웹사이트를 참조하십시오.

▶듀얼 채널 메모리 구성표

|       | DDR4_4 | DDR4_2 | DDR4_3 | DDR4_1 |
|-------|--------|--------|--------|--------|
|       |        | DS/SS  |        | DS/SS  |
| 모귤 2개 | DS/SS  |        | DS/SS  |        |
| 모듈 4개 | DS/SS  | DS/SS  | DS/SS  | DS/SS  |
|       |        |        |        |        |

(SS=단면, DS=양면, "- -"=메모리 없음)

CPU 제한이 있으므로 메모리를 듀얼 채널 모드로 설치하기 전에 다음 지침을 읽으십시오.

- 1. 메모리 모듈이 하나만 설치되어 있을 경우 듀얼 채널 모드를 사용할 수 없습니다.
- 메모리 모듈이 두 개 또는 네 개인 듀얼 채널 모드를 활성화할 경우, 용량, 브랜드, 속도, 칩이 동일한 메모리를 사용할 것을 권장합니다. 2 개의 메모리 모듈로 듀얼 채널 모드를 사용할 때 최적의 성능을 위해 DDR4\_1 및 DDR4\_2 소켓에 설치하십시오.

#### 1-5 확장 카드 설치

확장 카드를 설치하기 전에 다음 지침을 따르십시오:

- 메인보드가 해당 확장카드를 지원하는지 확인하십시오. 확장 카드에 함께 포함된 설명서를 숙독하십시오.
  - 하드웨어 손상을 방지하려면 확장 카드를 설치하기 전에 반드시 컴퓨터를 끄고 콘센트에서 전원 코드 플러그를 뽑으십시오.

#### 1-6 뒷면패널커넥터

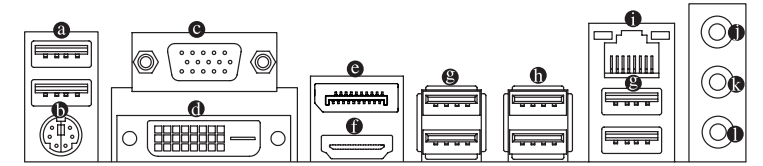

#### ◎ USB 2.0/1.1 포트

USB 포트는 USB 2.0/1.1 규격을 지원합니다. 이 포트는 USB 장치용으로 사용합니다.

#### 

이 포트를 사용해 PS/2 마우스 또는 키보드를 연결하십시오.

◎ D-Sub 포트

D-Sub 포트는 15핀 D-Sub 커텍터와 1920x1200 @60Hz의 최대 해상도를 지원합니다(지원되는 실제 해상도는 사용되는 모니터에 따라 다름). D-Sub 연결을 지원하는 모니터를 이 포트에 연결하십시오.

OVI-D 포트<sup>(주의)</sup>

DVI-D 포트는 DVI-D 규격에 부합하며 1920x1200@60 Hz의 최대 해상도를 지원합니다 (지원되는실제 해상도는 사용되는 모니터에 따라 다름). DVI-D 연결을 지원하는 모니터를 이 포트에 연결합니다.

#### OisplayPort

DisplayPort는 고품질 디지털 이미징과 오디오를 제공하고 양방향 오디오 전송을 지원하는 신세대 인터페이스 기술중 하나입니다. DisplayPort는 DPCP와 HDCP 컨텐츠 보호 메커니즘을 지원할 수 있습니다. 이 포트를 DisplayPort-지원 모니터 연결용으로 사용할 수 있습니다. 주의: DisplayPort 기술은 해상도를 최대 4096x2304@60Hz까지 지원할 수 있지만 실제 지원되는 해상도는 사용 중인 모니터에 따라 달라집니다.

(주의) DVI-D 포트는 어댑터에 의한 D-Sub 연결을 지원하지 않습니다.

● HDMI 포트

'HDMI 포트는 HDCP 를 준수하고 Dolby TrueHD 및 DTS HD 마스터 오디오 형식을 지원합니다 . 또한 최대 192 KHz/24bit 8- 채널 LPCM 오디오 출력을 지원합니다. 이 포트를 HDMI-지원 모니터 연결용으로 사용할 수 있습니다. 지원되는 최대 해상도는 4096x2160@24 Hz 이지만 실제 해상도는 사용 중인 모니터에 따라 달라질 수 있습니다.

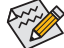

▲• 삼중 디스플레이 구성을 설정하려면, 먼저 운영 체제에서 메인보드 드라이버를 설치해야 합니다.

- HDMI/DisplayPort 장치를 설치하고 나면 기본 사운드 재생 장치를 HDMI/DisplayPort 로 설정해야 합니다. (항목 이름은 사용자의 운영 체제에 따라 다를 수 있습니다.)

USB 3.1 Gen 1 포트는 USB 3.1 Gen 1 사양을 지원하며 USB 2.0 사양과 호화된니다. 이 포트는 USB 장치용으로 사용합니다.

#### ● USB 3.1 Gen 2 Type-A 포트(빨간색)

USB 3.1 Gen 2 Type-A 포트는 USB 3.1 Gen 2 사양을 지원하며 USB 3.1 Gen 1 및 USB 2.0 사양과 호환됩니다. 이 포트는 USB 장치용으로 사용합니다.

#### ● RJ-45 LAN 포트

Gigabit 이더넷 LAN 포트는 최대 1 Gbps 데이터 속도의 인터넷 연결을 제공합니다. 다음은 LAN 포트 LED 상태에 대한 설명입니다.

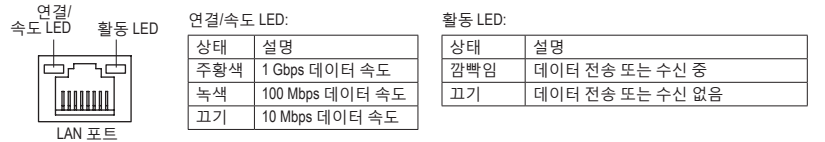

#### 라인 입력(청색)

라인 입력 잭입니다. 광 드라이브, Walkman과 같은 장치에 이 오디오 잭을 사용하십시오.

라인 출력(녹색)

라인 출력 잭입니다. 헤드폰이나 2채널 스피커에 이 오디오 잭을 사용하십시오. 이 잭은 4/5.1/7.1채널 오디오 구성에서 프런트 스피커를 연결하는 데 사용할 수 있습니다.

마이크 입력(분홍색)

마이크 입력 잭입니다.

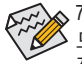

ል7.1 채널 오디오를 구성하려면, HD 전면 패널 오디오 모듈을 사용해야 하며 오디오 오 드라이버를 통해 멀티 채널 오디오 기능을 활성화해야 합니다. 자세한 소프트웨어 정보는 GIGABYTE 웹사이트를 참조하십시오.

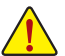

- 후면 패널 커넥터에 연결된 케이블을 제거할 때는 장치에서 케이블을 먼저 제거한 후 메인보드에서 제거하십시오.
- 케이블을 제거할 때는 커넥터에서 케이블을 똑바로 뽑으십시오. 케이블 커넥터 안의 전기 단락을 방지하려면 좌우로 흔들지 마십시오.

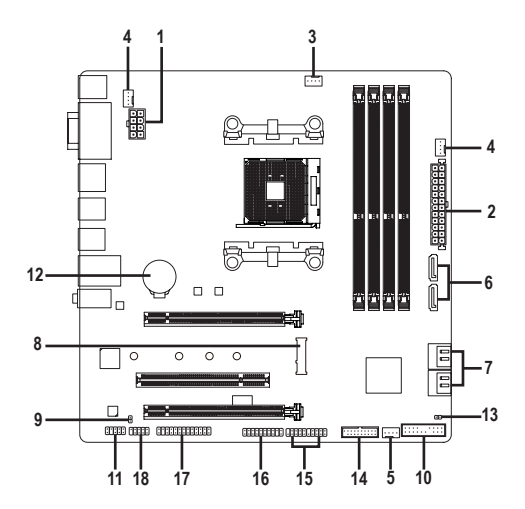

|   | 1) | ATX_12V       | 10) | F_PANEL       |
|---|----|---------------|-----|---------------|
|   | 2) | ATX           | 11) | F_AUDIO       |
|   | 3) | CPU_FAN       | 12) | BAT           |
|   | 4) | SYS_FAN1/2    | 13) | CLR_CMOS      |
|   | 5) | SYS_FAN3_PUMP | 14) | F_USB30       |
|   | 6) | ASATA3 0/1    | 15) | F_USB1/F_USB2 |
|   | 7) | SATA3 0/1/2/3 | 16) | ТРМ           |
|   | 8) | M2F_32G       | 17) | LPT           |
|   | 9) | SPDIF_O       | 18) | COMA          |
| _ |    |               |     |               |

외부 장치를 연결하기 전에 다음 지침을 읽으십시오.

- 먼저 장치가 연결하고자 하는 커넥터와 호환되는지 확인하십시오.
- 장치를 설치하기 전에 장치와 컴퓨터를 끄십시오. 장치 손상을 방지하려면 콘센트에서 전원 코드 플러그를 뽑으십시오.
  - 장치를 설치한 후 컴퓨터를 켜기 전 장치 케이블이 메인보드의 커넥터에 단단히 연결되었는지 확인하십시오.

#### 1/2) ATX\_12V/ATX(2x4 12V 전원 커넥터 및 2x12 주 전원 커넥터)

전원 커넥터의 사용으로 전원 공급 장치는 메인보드의 모든 부품에 충분히 안정적인 전력을 공급할 수 있습니다. 전원 커넥터를 연결하기 전에 먼저 전원 공급 장치가 꺼져 있고 모든 장치가 올바르게 설치되었는지 확인하십시오. 전원 커넥터는 실수를 방지하도록 설계되어 있습니다. 전원 공급 케이블을 전원 커넥터에 올바른 방향으로 연결하십시오.

12V 전원 커넥터는 주로 CPU에 전력을 공급합니다. 12V 전원 커넥터가 연결되어 있지 않으면 컴퓨터를 시작할 수 없습니다.

확장 요구 사항을 만족하려면 높은 소비 전력(500W 이상)을 견딜 수 있는 전원 공급 장치를 권합니다. 필요 전력을 공급하지 못하는 전원 공급 장치가 사용된 경우 시스템이 불안정하거나 부팅되지 않을 수 있습니다.

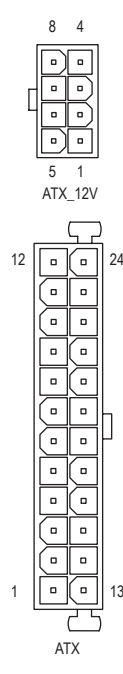

| 1X_12V: |                    |      |                    |
|---------|--------------------|------|--------------------|
| 핀 번호    | 정의                 | 핀 번호 | 정의                 |
| 1       | GND (2x4 핀 12V 전용) | 5    | +12V(2x4 핀 12V 전용) |
| 2       | GND (2x4 핀 12V 전용) | 6    | +12V(2x4 핀 12V 전용) |
| 3       | GND                | 7    | +12V               |
| 4       | GND                | 8    | +12V               |

| ATX: |                  |      |                    |
|------|------------------|------|--------------------|
| 핀 번호 | 정의               | 핀 번호 | 정의                 |
| 1    | 3.3V             | 13   | 3.3V               |
| 2    | 3.3V             | 14   | -12V               |
| 3    | GND              | 15   | GND                |
| 4    | +5V              | 16   | PS_ON(소프트켜기/끄기)    |
| 5    | GND              | 17   | GND                |
| 6    | +5V              | 18   | GND                |
| 7    | GND              | 19   | GND                |
| 8    | 전원 양호            | 20   | NC                 |
| 9    | 5VSB (대기 +5V)    | 21   | +5V                |
| 10   | +12V             | 22   | +5V                |
| 11   | +12V(2x12 핀 ATX에 | 23   | +5V(2x12핀ATX에만해당)  |
|      | 만 해당)            |      |                    |
| 12   | 3.3V(2x12 핀 ATX에 | 24   | GND(2x12 핀 ATX 전용) |
|      | 만 해낭)            |      |                    |
|      |                  |      |                    |

#### 3/4) CPU\_FAN/SYS\_FAN1/2(팬헤더)

이 메인보드에 있는 모든 팬 헤더는 4-핀입니다. 대부분의 팬 헤더는 실수로 삽입하는 것을 방지하도록 설계되어 있습니다. 팬케이블을 연결할 때는 꼭 올바른 방향으로 연결하십시오 (흑색 커넥터 전선은 접지선입니다). 속도 조절 기능을 하려면 팬 속도 조절이 되는 팬을 사용해야 합니다. 최적의 방열을 위해서는 시스템 팬을 PC 케이스(샤시) 안에 설치하는 것이 좋습니다.

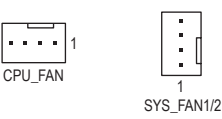

| 핀 번호 | 정의        |
|------|-----------|
| 1    | GND       |
| 2    | 전압 속도 제어  |
| 3    | 감지        |
| 4    | PWM 속도 제어 |

- CPU 및 시스템의 과열을 막으려면 꼭 팬 헤더에 팬 케이블을 연결하십시오. 과열은 CPU에 손상을 일으키거나 시스템 장애를 일으킬 수 있습니다.
- 이 팬 헤더는 구성 점퍼 블록이 아닙니다. 헤더에 점퍼 캡을 씌우지 마십시오.

#### 5) SYS\_FAN3\_PUMP(시스템 팬/수냉식 펌프 헤더)

팬/펌프 헤더는 4핀식입니다. 대부분의 팬 헤더는 실수로 삽입하는 것을 방지하도록 설계되어 있습니다. 팬 케이블을 연결할 때는 꼭 올바른 방향으로 연결하십시오(흑색 커넥터전선은접지선입니다). 속도조절 기능을 하려면 팬속도조절이 되는 팬을 사용해야 합니다. 최적의 방열을 위해서는 시스템 팬을 PC 케이스(샤시) 안에 설치하는 것이 좋습니다. 헤더는 수냉식 펌프에 속도 제어 기능도 제공합니다. 자세한 정보는 제2장 "BIOS 설치", "M.I.T."를 참조하십시오.

| 1 |  |  |
|---|--|--|
|   |  |  |

| 핀 번호 | 정의        |
|------|-----------|
| 1    | GND       |
| 2    | 전압 속도 제어  |
| 3    | 감지        |
| 4    | PWM 속도 제어 |

#### 6/7) ASATA3 0/1, SATA3 0/1/2/3 (SATA 6Gb/s 커넥터)

SATA 커넥터는 SATA 6Gb/s 표준을 준수하며 SATA 3Gb/s 및 SATA 1.5Gb/s 표준과 호환됩니다. 각 SATA 커넥터는 단일 SATA 장치를 지원합니다. SATA 커넥터는 RAID 0, RAID 1, RAID 10을 지원합니다. RAID 배열 구성에 대한 지침은 제3장, "RAID 세트 구성하기"를 참조하십시오.

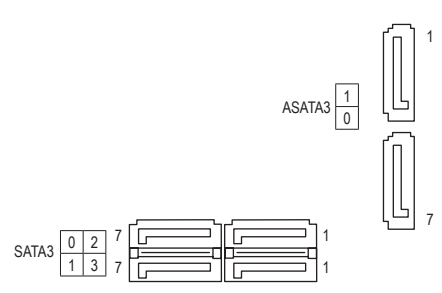

| 핀 번호 | 정의  |
|------|-----|
| 1    | GND |
| 2    | TXP |
| 3    | TXN |
| 4    | GND |
| 5    | RXN |
| 6    | RXP |
| 7    | GND |

#### 8) M2F\_32G(M.2 Socket 3 커넥터)

M.2 커넥터는 M.2 SATA SSD와 M.2 PCIe SSD를 지원하고 AMD 칩셋을 통해 SATA RAID 구성을 지원합니다. M.2 PCIe SSD는 RAID 배열을 만드는 데 사용할 수 없습니다. RAID 배열 구성에 대한 지침은 제3장, "RAID 세트 구성하기"를 참조하십시오.

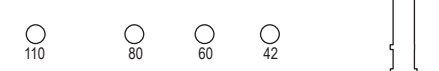

아래의 단계에 따라 M.2 커넥터에 M.2 SSD를 올바로 설치하십시오.

단계 1:

스크류 드라이버를 사용하여 메인보드에서 나사와 너트를 풉니다. M.2 SSD를 설치할 올바른 장착 구멍를 찾은 후 먼저 너트를 조입니다.

M.2 SSD를 비스듬히 커넥터에 밀어 넣습니다.

단계 3:

M.2 SSD를 아래로 누른 후 나사로 고정합니다.

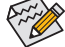

✗ M.2 SSD를 설치할 올바른 장착 구멍를 선택하여 나사와 너트를 다시 조입니다.

#### M.2 및 SATA 커넥터용 설치 공지:

칩셋이제공하는레인의 수가한정되어 있기 때문에 SATA 커넥터의 이용 가능성은 M2F\_32G 커넥터에 설치된 장치의 유형에 따라 달라질 수 있습니다. 자세한 내용은 다음 표를 참조하십시오.

| M.2 SSD 커넥터<br>의 유형 | SATA3 0 | SATA3 1 | SATA3 2 | SATA3 3 | ASATA3 0 | ASATA3 1 |
|---------------------|---------|---------|---------|---------|----------|----------|
| M.2 SATA SSD        | *       | *       | *       | ×       | *        | *        |
| M.2 PCle x4 SSD*    | *       | *       | ~       | ~       | ×        | ×        |
| M.2 PCIe x2 SSD     | *       | *       | ~       | ~       | ~        | *        |
| 설치된 M.2 SSD 없음      | *       | *       | ~       | ~       | ~        | ~        |

✔: 이용 가능, ¥: 이용할 수 없음

\* AMD Ryzen<sup>™</sup> 프로세서 전용.

#### 9) SPDIF\_O(S/PDIF 출력 헤더)

이 헤더는 디지털 S/PDIF 출력을 지원하고 디지털 오디오 출력용 S/PDIF 디지털 오디오 케이블(확장 카드와 함께 제공)을 사용하여 메인보드를 그래픽 카드와 사운드 카드와 같은 확장 카드에 연결합니다. 예를 들어, HDMI 디스플레이를 그래픽 카드에 연결하려고 할 때 HDMI 디스플레이에 디지털 오디오 출력 단자가 있는 경우 메인보드에서 그래픽 카드로 디지털 오디오 출력을 보내기 위해 일부 그래픽 카드에서는 S/PDIF 디지털 오디오 케이블을 사용해야 합니다. S/PDIF 디지털 오디오 케이블 연결에 대한 정보는 확장 카드 설명서를 숙독하십시오.

| 정의     |                     |
|--------|---------------------|
| SPDIFO |                     |
| GND    |                     |
|        | 정의<br>SPDIFO<br>GND |

#### 10) F\_PANEL(앞면 패널 헤더)

•

아래의 핀 지정에 따라 PC 케이스(샤시) 전면 패널의 전원 스위치, 리셋 스위치, 스피커, PC 케이스(샤시) 침입 스위치/센서 및 시스템 상태 표시기를 이 헤더에 연결하십시오. 케이블을 연결하기 전에 양극과 음극 핀에 주목하십시오.

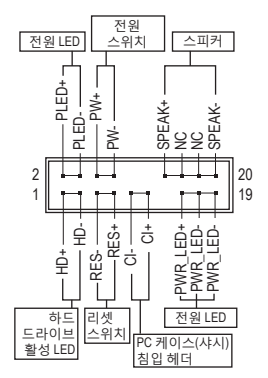

• PLED/PWR\_LED (전원 LED, 황색/보라색):

| _        | . — — |                                              |
|----------|-------|----------------------------------------------|
| 시스템 상태   | LED   | ] PC 케이스(샤시) 전면 패널의 전원                       |
| S0       | 켜짐    | ] 경대표시기에 연결됩니다.시스템이<br>  자도 주이며 IED가 커지니다    |
| S3/S4/S5 | 끄기    | ] 특징 영어한 대한가 개립하다<br>] 시스템이 S3/S4 절전 상태에 있거나 |
|          |       | 전원이꺼지면(S5) I FD가꺼진니다                         |

- PW (전원 스위치, 적색):
   PC 케이스(샤시) 전면 패널의 전원 스위치에 연결됩니다.
   전원 스위치를 사용하여 시스템을 끄는 방법을 구성할
   수 있습니다(자세한 정보는 제2장 "BIOS 설치", "Power"을
   참조하십시오).
- SPEAK (스피커, 주황색):
   PC 케이스(샤시) 전면 패널의 스피커에 연결됩니다.
   시스템이 신호음을 통해 시스템 시작 상태를 알립니다.
   시스템을 시작할 때 문제가 감지되지 않으면 한 번의 짧은
   신호음이 납니다.
- HD (하드 드라이브 활동 LED, 청색): PC 케이스(샤시) 전면 패널의 하드 드라이브 활동 LED에 연결됩니다. 하드 드라이브가 데이터를 읽거나 쓸 때 LED가 켜집니다.
- RES (리셋 스위치, 녹색):
   PC 케이스(샤시) 전면 패널의 리셋 스위치에 연결됩니다. 컴퓨터가 작동을 멈추어 정상적으로 다시 시작할 수 없는 경우 리셋 스위치를 누르십시오.
- CI (PC 케이스(샤시) 침입 헤더, 회색):
   PC 케이스(샤시) 커버가 제거될 경우 이를 감지할 수 있는 PC 케이스(샤시) 침입 스위치/ 센서를 PC 케이스(샤시)에 연결합니다. 이 기능을 사용하려면 PC 케이스(샤시) 침입 스위치/센서가 있는 PC 케이스(샤시)가 필요합니다.
- NC(주황색): 연결 없음.

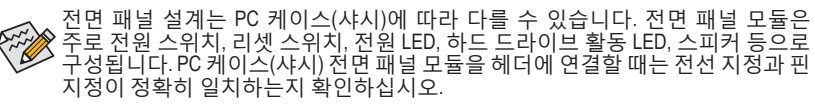

#### 11) F\_AUDIO(앞면 패널 오디오 헤더)

<sup>9</sup> 10 2

전면 패널 오디오 헤더는 Intel® 고음질 오디오(HD) 및 AC'97 오디오를 지원합니다. PC 케이스 (샤시) 전면 패널 오디오 모듈을 이 헤더에 연결할 수 있습니다. 모듈 커넥터의 전선 지정이 메인보드 헤더의 핀 지정과 일치하는지 확인하십시오. 모듈 커넥터와 메인보드 헤더를 잘못 연결하면 장치가 작동하지 않거나 손상될 수도 있습니다.

HD 전면 패널 오디오용:

AC'97 전면 패널 오디오용: 핀 번호 정의 핀 번호 정의 1 MIC2 L 1 MIC GND 2 GND 2 3 MIC2 R 3 MIC전원 4 NC 4 NC LINE2 R 라인 출력(우) 5 5 6 감지 6 NC 7 FAUDIO JD 7 NC 8 핀 없음 8 핀 없음 9 LINE2 L 9 라인 출력(좌) 10 감지 10 NC

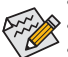

- 기본값으로 전면 패널 오디오 헤더는 HD 오디오를 지원합니다.
- 오디오 신호는 전면 및 후면 오디오 연결에 동시에 표시됩니다.
- 일부 PC 케이스(샤시)는 각 전선에 단일 플러그 대신 분리된 커넥터가 있는 전면 패널 오디오 모듈을 제공합니다. 전선 지정이 다른 전면 패널 오디오 모듈을 연결하는 것에 대한 정보는 PC 케이스(샤시) 제조업체에 문의하십시오.

#### 12) BAT(배터리)

배터리는 컴퓨터가 꺼졌을 때 CMOS에 값(BIOS 구성, 날짜 및 시간 정보 등)을 보존하도록 전원을 제공합니다. 배터리 전압이 낮은 수준으로 떨어지면 배터리를 교체하십시오. 그렇지 않으면 CMOS 값이 정확하지 않거나 손실될 수 있습니다.

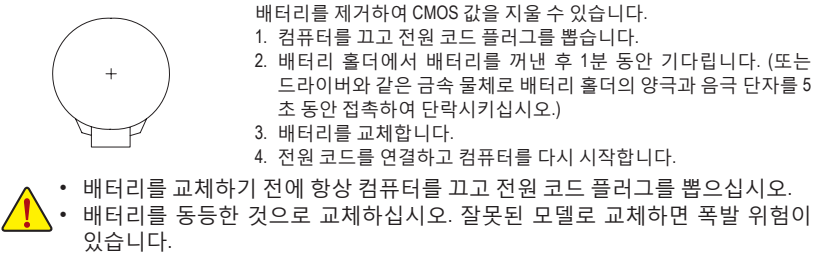

- 배터리를 직접 교체할 수 없거나 배터리 모델에 대해 잘 모르면 구매처나 지역 판매점에 문의하십시오.
- 배터리를 설치할 때 배터리의 양극(+)과 음극(-) 방향에 주의하십시오 (양극 쪽이 위를 향해야 합니다).
- 소모된 배터리는 지역 환경 규정에 따라 처리해야 합니다.

#### 13) CLR\_CMOS(클리어 CMOS 점퍼)

이 점퍼를 이용해서 BIOS 구성 내용을 삭제하고 CMOS 값을 공장 기본값으로 초기화합니다. CMOS 값을 지우려면 스크류 드라이버 같은 금속으로 2개의 핀을 몇 초간 누르십시오.

- ●● 열림: 일반
- •• 단락: CMOS 값 소거
  - CMOS 값을 지우기 전에 항상 컴퓨터를 끄고 콘센트에서 전원 코드 플러그를 뽑으십시오.
    - 시스템이 다시 시작되면 BIOS Setup으로 이동하여 공장 기본값을 로드하거나(Load Optimized Defaults 선택) BIOS 설정을 수동으로 구성하십시오(BIOS 구성에 대해서는 제2장, "BIOS 설치,"을 참조).

#### 14) F\_USB30(USB 3.1 Gen 1 헤더)

이 헤더는 USB 3.1 Gen 1 및 USB 2.0 사양에 호환되며 두 개의 USB 포트를 제공할 수 있습니다. 옵션 사양으로 두 개의 USB 3.1 Gen 1 포트를 제공하는 3.5인치 앞면 패널을 구매하려면 가까운 대리점에 문의하시기 바랍니다.

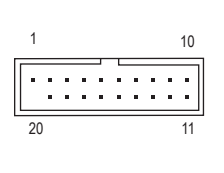

| 핀 번호 | 정의     | 핀 번호 | 정의     |
|------|--------|------|--------|
| 1    | VBUS   | 11   | D2+    |
| 2    | SSRX1- | 12   | D2-    |
| 3    | SSRX1+ | 13   | GND    |
| 4    | GND    | 14   | SSTX2+ |
| 5    | SSTX1- | 15   | SSTX2- |
| 6    | SSTX1+ | 16   | GND    |
| 7    | GND    | 17   | SSRX2+ |
| 8    | D1-    | 18   | SSRX2- |
| 9    | D1+    | 19   | VBUS   |
| 10   | NC     | 20   | 핀 없음   |

#### 15) F\_USB1/F\_USB2(USB 2.0/1.1 헤더)

<sup>9</sup> 10

이 헤더는 USB 2.0/1.1 규격을 준수합니다. 각 USB 헤더는 선택 품목인 USB 브래킷을 통해 USB 포트 2개를 제공합니다. 선택 품목인 USB 브래킷 구매에 대해서는 지역 판매점에 문의하십시오.

| 핀 번호 | 정의      | 핀 번호 | 정의      |
|------|---------|------|---------|
| 1    | 전원(5V)  | 6    | USB DY+ |
| 2    | 전원(5V)  | 7    | GND     |
| 3    | USB DX- | 8    | GND     |
| 4    | USB DY- | 9    | 핀 없음    |
| 5    | USB DX+ | 10   | NC      |

- ▲ IEEE 1394 브래킷(2x5핀) 케이블을 USB 2.0/1.1 헤더에 연결하지 마십시오.
- USB 브래킷 손상을 방지하려면 USB 브래킷을 설치하기 전에 컴퓨터를 끄고 콘센트에서 전원 코드 플러그를 뽑으십시오.

#### 16) TPM(보안 플랫폼 모듈 헤더)

TPM(트러스티드 플랫폼 모듈)을 이 헤더에 연결할 수 있습니다.

| 핀 번호 | 정의     | 핀 번호 | 정의     |
|------|--------|------|--------|
| 1    | LCLK   | 11   | LAD0   |
| 2    | GND    | 12   | GND    |
| 3    | LFRAME | 13   | NC     |
| 4    | 핀 없음   | 14   | NC     |
| 5    | LRESET | 15   | SB3V   |
| 6    | NC     | 16   | SERIRQ |
| 7    | LAD3   | 17   | GND    |
| 8    | LAD2   | 18   | NC     |
| 9    | VCC3   | 19   | NC     |
| 10   | LAD1   | 20   | NC     |

#### 17) LPT(병렬 포트 헤더)

LPT 헤더는 선택 품목인 LPT 포트 케이블을 통해 연결하는 병렬 포트를 제공합니다. 선택 품목인 LPT 포트 케이블 구매에 대해서는 지역 판매점에 문의하십시오.

| 핀 번호 | 정의    | 핀 번호 | 정의   |
|------|-------|------|------|
| 1    | STB-  | 14   | GND  |
| 2    | AFD-  | 15   | PD6  |
| 3    | PD0   | 16   | GND  |
| 4    | ERR-  | 17   | PD7  |
| 5    | PD1   | 18   | GND  |
| 6    | INIT- | 19   | ACK- |
| 7    | PD2   | 20   | GND  |
| 8    | SLIN- | 21   | BUSY |
| 9    | PD3   | 22   | GND  |
| 10   | GND   | 23   | PE   |
| 11   | PD4   | 24   | 핀 없음 |
| 12   | GND   | 25   | SLCT |
| 13   | PD5   | 26   | GND  |

# 

#### 18) COMA(직렬 포트 헤더)

9 • • • • • 1 10 • • • • • 2

COM 헤더는 선택 품목인 COM 포트 케이블을 통해 연결하는 직렬 포트를 제공합니다. 선택 품목인 COM 포트 케이블 구매에 대해서는 지역 판매점에 문의하십시오.

| 핀 번호 | 정의    | 핀 번호 | 정의    |
|------|-------|------|-------|
| 1    | NDCD- | 6    | NDSR- |
| 2    | NSIN  | 7    | NRTS- |
| 3    | NSOUT | 8    | NCTS- |
| 4    | NDTR- | 9    | NRI-  |
| 5    | GND   | 10   | 핀 없음  |

# 제2장 BIOS 설치

BIOS(기본 입출력시스템)는 시스템의 하드웨어 매개 변수를 메인보드의 CMOS에 기록합니다. 주요 기능에는 시스템 시작, 시스템 매개 변수 저장 및 운영 체제 로드하는 동안 Power-On Self-Test (POST) 기능을 포함합니다. BIOS에는 기본 시스템 구성 설정 또는 특정 시스템 기능을 활성화 하기 위해 사용자가 변경할 수 있는 BIOS 설치 프로그램이 있습니다.

전원이 꺼지면 CMOS에 구성 값을 보존할 수 있도록 메인보드의 배터리가 CMOS에 필요한 전원을 공급합니다.

BIOS 셋업 프로그램에 액세스하려면 전원을 켠 후 POST 동안 <Delete> 키를 누르십시오.

BIOS를 업그레이드하려면 GIGABYTE Q-Flash 또는 @BIOS 유틸리티를 사용하십시오.

- Q-Flash는 사용자가 운영 체제로 들어갈 필요 없이 BIOS를 빠르고 쉽게 업그레이드하거나 백업할 수 있게 합니다.
- @BIOS는 인터넷에서 최신 버전의 BIOS를 검색하여 다운로드하고 BIOS를 업데이트하는 Windows 기반 유틸리티입니다.

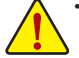

• BIOS 플래싱은 잠재적으로 위험하기 때문에 현재 버전의 BIOS를 사용하면서 문제가 없다면 BIOS 를 플래시하지 않는 것이 좋습니다. BIOS를 플래시하려면 신중하게 수행하십시오. 부적절한 BIOS 플래싱은 시스템 고장을 일으킬 수 있습니다.

 시스템 불안정성이나 다른 예기치 않은 결과를 방지하려면 꼭 필요한 경우 이외에는 기본 설정값을 수정하지 않는 것이 좋습니다. 설정을 부적절하게 수정하면 시스템을 부팅하지 못할 수도 있습니다. 이 경우 CMOS 값을 지우고 보드를 기본값으로 다시 설정해 보십시오. (CMOS 값을 지우는 방법에 대해서는 이 장의 "Load Optimized Defaults(최적화된 기본값 불러오기)" 섹션이나 제1장의 배터리/CMOS 클리어 점퍼에 대한 소개를 참조하십시오.)

### 2-1 시작 화면

컴퓨터를 부팅하면 다음과 같은 로고 화면이 나타납니다. (샘플 BIOS 버전: F1a)

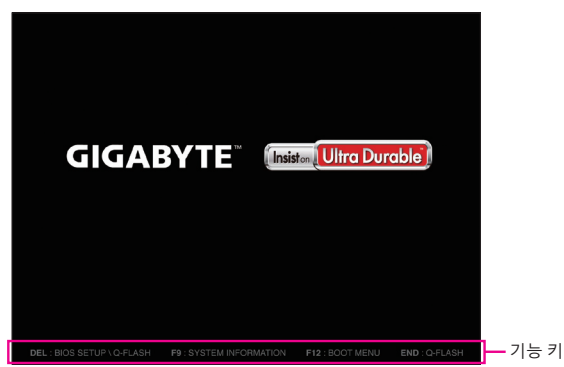

다음과 같은 두 개의 서로 다른 BIOS 모드가 있으며 이 두 가지 모드 사이를 전환하려면 <F2> 키를 사용하면 됩니다.

Classic Setup(클래식 설치) 모드에서 자세한 BIOS 설정이 제공됩니다. 키보드의 화살표 키를 눌러 항목 사이를 이동한 다음 <Enter>를 눌러 수락하거나 하위 메뉴에 들어가면 됩니다. 또는 마우스로 원하는 항목을 선택할 수 있습니다. Easy Mode(간편 모드)를 사용하면 사용자가 현재 시스템 정보를 신속하게 볼 수 있고 최적의 성능을 위해 조정할 수도 있습니다. 간편 모드(Easy Mode)에서는 마우스를 사용하여 구성 항목 사이를 이동할 수 있습니다.

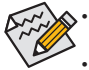

 시스템이 평소와 같이 안정적이지 않으면 Load Optimized Defaults 항목을 선택하여 시스템을 기본값으로 설정하십시오.

• 이 장에서 설명한 BIOS 셋업 메뉴는 참조용일 뿐이며 BIOS 버전에 따라 다를 수 있습니다.

### 2-2 M.I.T.

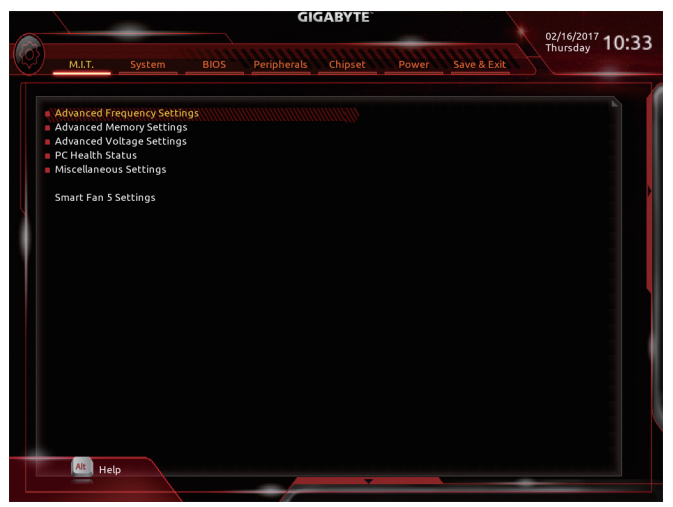

사용자가 설정한 오버클록/과전압의 안정적인 작동 여부는 전체 시스템 구성에 달려 있습니다. 오버클록/과전압을 잘못 수행할 경우 CPU, 칩셋 또는 메모리가 손상되고 이런 부품의 유효 수명을 단축하게 할 수 있습니다. 이 페이지는 고급 사용자 전용이며 시스템 불안정이나 다른 예기치 않은 결과를 방지하려면 기본 설정값을 수정하지 말 것을 권합니다. (설정을 부적절하게 수정하면 시스템을 부팅하지 못할 수도 있습니다. 이 경우 CMOS 값을 지우고 보드를 기본값으로 다시 설정해 보십시오.)

▶ Advanced Frequency Settings (고급 주파수 설정)

#### ∽ Host Clock Value

현재 작동 중인 호스트 클록 주파수를 표시합니다.

#### ∽ CPU Clock Ratio

설치된 CPU의 클록 비율을 수정할 수 있습니다. 조정 가능한 범위는 설치된 CPU에 따라 다릅니다.

- ☞ CPU Frequency 현재 작동 중인 CPU 주파수를 표시합니다.
- ▶ Advanced CPU Core Settings (고급 CPU 코어 설정)
- CPU Clock Ratio, CPU Frequency
   위의 설정은 Advanced Frequency Settings 메뉴의 동일 항목 하의 설정과 동기화됩니다.
- ∽ Core Performance Boost<sup>(주의)</sup>
   CPU 성능 부스트 기술인 CPB(코어 성능 부스트) 기술 사용 여부를 결정합니다. (기본값: Auto)
- ☞ Core Performance Boost Ratio <sup>(주의)</sup> CPB에 대한 비율을 변경할 수 있습니다. 조정 가능한 범위는 설치된 CPU에 따라 다릅니다. (기본값: Auto)
- ☞ Turbo Performance Boost Ratio (주의) CPU 성능을 향상 여부를 결정할 수 있습니다. (기본값: Disabled)

(주의) 이 항목은 이 기능을 지원하는 CPU를 설치한 경우에만 표시됩니다.

#### → AMD Cool&Quiet function

AMD Cool'n'Quiet 드라이버가 동적으로 CPU 클록 및 VID를 조절하여 ➡ Enabled 컴퓨터로부터 나오는 열과 전력 소모를 줄입니다. (기본값) ➡ Disabled

이 기능을 사용 안 함으로 설정합니다.

#### · SVM 모드

가상화 기술에 의해 향상된 가상화로 플랫폼이 독립된 파티션으로 다중 운영 체제와 응용 프로그램을 실행할 수 있습니다. 가상화를 사용하면 하나의 컴퓨터 시스템이 다중 가상 시스템으로 기능할 수 있습니다. (기본값: Enabled)

#### C6 Mode (주의 1)

시스템 정지 상태에서 CPU가 C6 모드로 들어갈지 여부를 결정합니다. 활성화되면 시스템이 정지되어 있는 동안 CPU 코어 주파수가 줄어 전력 소모가 감소됩니다. C6 상태는 C1보다 절전 기능이 향상된 상태입니다. (기본값: Enabled)

#### Global C-state Control (주의 1)

CPU가 C 상태로 들어가도록 할지 여부를 결정할 수 있습니다. 사용하도록 설정하면 시스템 정지 상태 동안 CPU 코어 주파수이 줄어 소비 전력이 감소합니다. (기본값: Enabled)

#### · SMT Mode (주의 1)

CPU Simultaneous Multi-Threading 기술을 활성화하거나 비활성화할 수 있습니다. 이 기능은 다중 프로세서 모드를 지원하는 운영 체제에서만 작동합니다. Auto를 선택하면 BIOS가 이 설정을 자동으로 구성합니다. (기본값: Auto)

#### Owncore Control (주의 1)

활성화할 CPU 코어 수를 선택할 수 있습니다(CPU 코어 수는 CPU에 따라 다름). Auto를 선택하면 BIOS가 이 설정을 자동으로 구성합니다. (기본값: Auto)

#### ☞ Extreme Memory Profile (X.M.P.) (주의 2)

사용하면 BIOS가 XMP 메모리 모듈에 있는 SPD 데이터를 읽어 메모리 성능을 향상 시킵니다.

- 이 기능을 사용 안 함으로 설정합니다. (기본값) Disabled
- 프로필1설정을 사용합니다. ➡ Profile1

▶ Profile2 (주의 2) 프로필 2 설정을 사용합니다.

#### System Memory Multiplier

시스템 메모리 승수를 설정할 수 있습니다. Auto는 메모리 SPD 데이터에 따라 메모리 승수를 설정합니다. (기본값: Auto)

#### ∽ Memory Frequency (MHz)

첫 번째 메모리 주파수 값은 사용 중인 메모리의 기본 작동 주파수이고, 두 번째는 System Memory Multiplier 설정에 따라 자동으로 조정된 메모리 주파수입니다.

#### Advanced Memory Settings (고급 메모리 설정)

#### ∽ Extreme Memory Profile (X.M.P.) (주 2), System Memory Multiplier, Memory Frequency(MHz)

위의 설정은 Advanced Frequency Settings 메뉴의 동일 항목 하의 설정과 동기화됩니다.

#### Memory Timing Mode

Manual 및 Advanced Manual은 Channel Interleaving, Rank Interleaving, 메모리 타이밍 설정을 구성할 수 있습니다. 옵션은: Auto (기본값), Manual, Advanced Manual.

(주의 1) 이 항목은 이 기능을 지원하는 CPU를 설치한 경우에만 표시됩니다. (주의 2) 이 항목은 이 기능을 지원하는 CPU와 메모리 모듈을 설치한 경우에만 표시됩니다.

#### ∽ Profile DDR Voltage

비-XMP 메모리 모듈 또는 Extreme Memory Profile (X.M.P.)을 Disabled으로 설정하면 이 값은 메모리 사양에 따라 표시됩니다. Extreme Memory Profile (X.M.P.)을 Profile1 또는 Profile2로 설정하면 값이 XMP 메모리에 있는 SPD 데이터에 따라 표시됩니다.

#### ∽ Channel Interleaving

메모리채널인터리빙을 사용하도록 또는 사용하지 않도록 설정합니다. Enabled로 설정하면 시스템이 메모리의 다른 채널에 동시에 액세스하여 메모리 성능과 안정성을 높일 수 있습니다. Auto를 선택하면 BIOS가 이 설정을 자동으로 구성합니다. (기본값: Auto)

#### ∽ Rank Interleaving

메모리 채널 인터리빙 사용 여부를 설정합니다. Enabled로 설정하면 시스템이 메모리의 다른 순위에 동시에 액세스하여 메모리 성능과 안정성을 높일 수 있습니다. Auto를 선택하면 BIOS가 이 설정을 자동으로 구성합니다. (기본값: Auto)

#### ▶ Channel A/B Memory Sub Timings (채널 A/B 메모리 하위 타이밍)

하위 메뉴는 각 채널 메모리의 메모리 타이밍 설정을 제공합니다. 관련 타이밍 설정 화면은 Memory Timing Mode가 Manual 또는 Advanced Manual으로 설정된 경우에만 구성할 수 있습니다. 주의: 메모리 타이밍을 변경한 후에는 시스템이 불안정하거나 부팅 시 오류가 발생할 수 있습니다. 이런 경우 최적값을 로딩하여 기본 값으로 보드를 재설정하거나 CMOS 값을 삭제하십시오.

#### ▶ Advanced Voltage Settings (고급 전압 설정)

이 하위 메뉴에서 CPU, 칩셋, 메모리 전압을 설정할 수 있습니다.

#### ▶ PC Health Status (PC 작동 상태)

#### ∽ Reset Case Open Status

▶ Disabled 이전 케이스(샤시) 침입 상태 기록을 유지하거나 지웁니다. (기본값)
 ▶ Enabled 이전 샤시 침입 상태 기록을 지우고 다음 번에 부팅할 때 Case Open 필드에 "No(아니요)"가 표시됩니다.

#### Case Open

메인보드 CI 헤더에 연결된 PC 케이스(샤시) 침입 감지 장치의 감지 상태를 표시합니다. 시스템 PC 케이스(샤시) 덮개가 제거되면 이 필드에 "Yes"가 표시됩니다. 그렇지 않으면 "No"가 표시됩니다. PC 케이스(샤시) 침입 상태 기록을 지우려면 Reset Case Open Status를 Enabled로 설정하고 설정을 CMOS에 저장한 후 시스템을 다시 시작하십시오.

#### ☞ CPU Vcore/CPU VDDP/DRAM Channel A/B Voltage/+3.3V/+5V/+12V/VCORE SOC 현재 시스템 전압을 표시합니다.

#### ▶ Miscellaneous Settings (기타 설정)

#### ∽ PCle Slot Configuration

PCI Express 슬롯을 Gen 1, Gen 2 또는 Gen 3에 작동 모드를 설정할 수 있습니다. 실제 작동 모드는 각 슬롯의 하드웨어 사양에 따릅니다. Auto를 선택하면 BIOS가 이 설정을 자동으로

구성합니다. (기본값: Auto)

☞ 3DMark01 Enhancement 일부 레거시 벤치마크 성능 향상 여부를 결정할 수 있습니다. (기본값: Disabled)

#### ▶ Smart Fan 5 Settings (Smart Fan 5 설정)

#### ∽ Monitor

모니터링할 대상을 선택하고 추가로 다른 항목을 조정할 수 있습니다. (기본값: CPU FAN)

#### ☞ Fan Speed Control

팬 속도 제어 기능의 사용 여부를 결정하고 팬 속도를 조절할 수 있습니다.

- ▶ Normal 팬이 온도에 따라 각기 다른 속도로 작동할 수 있습니다. 시스템 요구 사항에 따라 시스템 정보 뷰어를 사용하여 팬 속도를 조정할 수 있습니다. (기본값)
- ▶ Silent 팬이 저속으로 작동할 수 있습니다.
- ▶ Manual 팬 속도를 곡선 그래프에서 제어할 수 있습니다.
- ▶ Full Speed 팬을 최고 속도로 작동할 수 있습니다.

#### ☞ Fan Control Use Temperature Input 팬 속도 제어에 사용할 기준 온도를 선택할 수 있습니다.

#### ☞ Temperature Interval

팬 속도를 변경할 온도 간격을 선택할 수 있습니다.

#### ∽ Fan/Pump Control Mode

▶ Auto
 BIOS가 설치된 팬/펌프의 유형을 자동으로 감지하여 최적의 제어 모드를 설정합니다. (기본값)
 ▶ Voltage Voltage(저약) 모드는 3핀 팩용으로 권자되니다.

| ➡ Voltage | Voltage(전압) 모드는 3핀 팬용으로 권장됩니다. |
|-----------|--------------------------------|
| ► PWM     | PWM 모드는 4핀 팬용으로 권장됩니다.         |

#### ∽ Temperature

선택한 대상 영역의 현재 온도를 표시합니다.

#### ☞ Fan Speed

현재 팬/펌프 속도를 표시합니다.

#### ∽ Temperature Warning Control

온도의 경고 임계값을 설정합니다. 온도가 임계값을 초과하면 BIOS가 경고음을 냅니다. 옵션은: Disabled(기본값), 60°C/140°F, 70°C/158°F, 80°C/176°F, 90°C/194°F.

#### ∽ Fan/Pump Fail Warning

팬/펌프가 연결되지 않았거나 오류를 일으키면 시스템이 경고음을 내도록 합니다. 이런 일이 발생하면 팬/펌프 상태 또는 팬/펌프 연결 상태를 확인하십시오. (기본값: Disabled)

# 2-3 System(시스템)

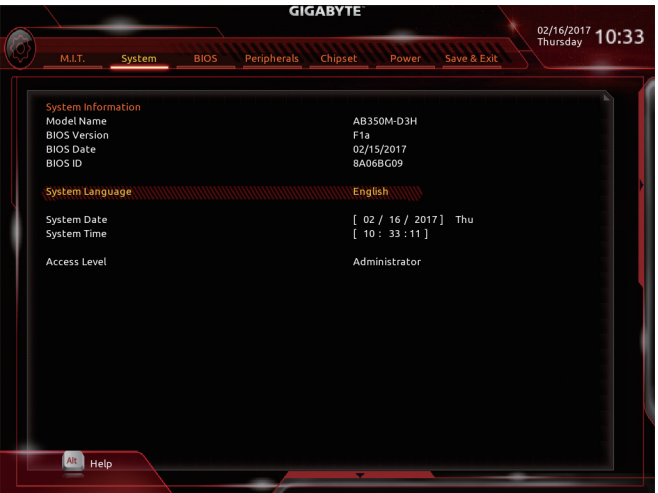

이 섹션에서는 메인보드 모델 및 BIOS 버전 정보를 제공합니다. 또한 BIOS에 사용할 기본 언어를 선택하고 시스템 시간을 수동으로 설정할 수 있습니다.

#### ∽ System Language

BIOS에서 사용할 기본 언어를 선택합니다.

#### ∽ System Date

시스템 날짜를 설정합니다. 날짜 형식은 요일(읽기 전용), 월, 일, 년도입니다. <Enter>를 눌러 월, 일, 년도 필드를 전환하고 <Page Up> 또는 <Page Down> 키로 값을 설정합니다.

#### System Time

시스템 시간을 설정합니다. 시간 형식은 시, 분, 초입니다. 예를 들어, 오후 1시는 13:00:00 입니다.<Enter>를 눌러 시간, 분, 초 필드를 전환하고 <Page Up> 또는 <Page Down> 키로 값을 설정합니다.

#### Access Level

사용하는 비밀번호 보호 유형에 따라 현재 액세스 레벨을 표시합니다. (비밀번호를 설정하지 않으면 기본 값은 Administrator 입니다.) 관리자 레벨은 모든 BIOS 설정을 변경할 수 있으며, 사용자 레벨은 전체가 아닌 일부 BIOS 설정을 변경할 수 있습니다.

# 2-4 BIOS

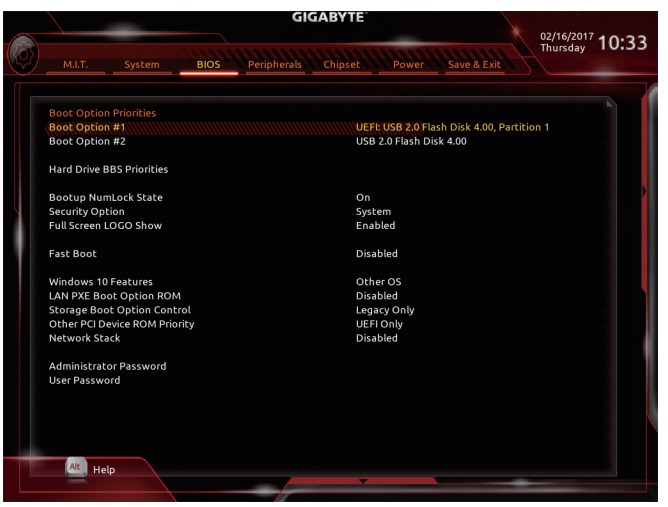

#### Boot Option Priorities

사용 가능한 장치 중에서 전체적인 부팅 순서를 지정합니다. GPT 포맷을 지원하는 이동식 스토리지 장치의 경우 부팅 장치 목록에 "UEFI:"문자열이 접두어로 표시됩니다. GPT 분할을 지원하는 운영 체제에서 부팅하려면 "UEFI:" 문자열이 접두사로 붙은 장치를선택하십시오. 또는 Windows 7 64비트와 같이 GPT 분할을 지원하는 운영 체제에 설치하고자 하는 경우, Windows 7 64비트 설치 디스크가 포함된 광학 드라이브이면서 "UEFI:" 문자열이 접두사로 붙어 있는 것을선택하십시오.

#### ∽ Hard Drive/CD/DVD ROM Drive/Floppy Drive/Network Device BBS Priorities

하드 드라이브, 광 드라이브, 플로피 디스크 드라이브, LAN 기능으로 부팅을 지원하는 장치 등과 같은 특정 장치 유형에 대한 부팅 순서를 지정합니다. 이 항목에서 <Enter> 키를 눌러 연결된 같은 유형의 장치를 표시하는 하위 메뉴로 갑니다. 이 항목은 이러한 유형의 장치가 최소 한 개 설치되어 있는 경우에만 표시됩니다.

#### Bootup NumLock State

POST 후에 키보드의 숫자 키패드에 있는 Numlock 기능 사용 여부를 정합니다. (기본값: On)

∽ Security Option

시스템이 부팅할 때마다 암호가 필요한지 아니면 BIOS 셋업으로 들어갈 때만 필요한지를 지정합니다. 이 항목을 구성한 후 Administrator Password/User Password 항목에서 비밀번호를 설정하십시오.

▶ Setup BIOS 셋업 프로그램으로 들어갈 때만 암호가 필요합니다.

▶System 시스템을 부팅할 때 및 BIOS 설치 프로그램에 들어갈 때 비밀번호가 필요합니다. (기본값)

#### ∽ Full Screen LOGO Show

시스템이 시작할 때 GIGABYTE 로고를 표시할지를 결정할 수 있습니다. Disabled는 시스템이 시작할 때 GIGABYTE 로고를 건너 뜁니다. (기본값: Enabled)

#### Fast Boot

운영 체제 부팅 시간을 단축해주는 빠른 부팅 옵션의 사용 여부를 설정합니다. Ultra Fast 옵션을 이용하면 부팅 속도를 최대한 줄일 수 있습니다. (기본값: Disabled)

#### ☞ SATA Support

▶ All Sata Devices 모든 SATA 장치가 운영 체제에서 및 POST 중에도 계속 기능합니다.
 ▶ Last Boot HDD Only 이전 부팅 드라이브만 제외하고 모든 SATA 장치를 사용 안 함으로 설정한 뒤 OS 부팅 프로세스가 완료됩니다.(기본값)

이 항목은 Fast Boot이 Enabled 또는 Ultra Fast로 설정된 경우에만 구성할 수 있습니다.

#### ☞ VGA Support

사용자가 부팅할 운영 체제의 종류를 선택할 수 있습니다.

▶ Auto 레거시 옵션 ROM만 사용하기로 설정합니다.

▶ EFI Driver EFI 옵션 ROM을 사용하기로 설정합니다. (기본값)

이 항목은 Fast Boot이 Enabled 또는 Ultra Fast로 설정된 경우에만 구성할 수 있습니다.

#### ☞ USB Support

| <ul> <li>Disabled</li> </ul> | 모든 USB 장치를 사용 안 함으로 설정한 다음 OS 부팅 프로세스를       |
|------------------------------|----------------------------------------------|
|                              | 완료합니다.                                       |
| E 11 1 10 1                  | 모든 나야 한 한 것 이 여 한 한 이 이 이야지 못 한 것 이 이 가지 나라. |

▶ Full Initial 모든 USB 장치가 운영 체제에서 및 POST 중 제 기능을 유지합니다. (기본값)

▶ Partial Initial OS 부팅 과정이 완료되기 전까지 일부 USB 장치를 사용 안 함으로 설정합니다.

이 항목은 Fast Boot가 Enabled으로 설정된 경우에만 구성할 수 있습니다. 이 기능은 Fast Boot 가 Ultra Fast로 설정된 경우는 사용되지 않습니다.

#### PS2 Devices Support

▶Disabled 모든 PS/2 장치를 사용 안 함으로 설정한 다음 OS 부팅 프로세스를 완료합니다.

▶ Enabled 모든 PS/2 장치가 운영 체제에서 및 POST 중 제 기능을 유지합니다. (기본값)

이 항목은 Fast Boot가 Enabled으로 설정된 경우에만 구성할 수 있습니다. 이 기능은 Fast Boot 가 Ultra Fast로 설정된 경우는 사용되지 않습니다.

#### Over NetWork Stack Driver Support

▶ Disabled 네트워크에서 부팅을 사용 안 함으로 설정합니다. (기본값)
 ▶ Enabled 네트워크로부터의 부팅을 사용하기로 설정합니다.
 이 항목은 Fast Boot이 Enabled 또는 Ultra Fast로 설정된 경우에만 구성할 수 있습니다.

#### ☞ Windows 10 Features

설치할 운영 체제 종류를 선택할 수 있습니다. (기본값: Other OS)

#### ∽ CSM Support

레거시 PC 부트 프로세스를 지원하는 UEFI CSM (호환성 지원 모듈)의 사용 여부를 설정합니다.

▶ Enabled UEFI CSM을 사용하도록 설정합니다. (기본값)

Disabled UEFI CSM을 사용 안 함으로 설정하고 UEFI BIOS 부팅 프로세스만 지원합니다.

이 항목은 Windows 10 Features이 Windows 10 또는 Windows 10 WHQL로 설정되어 있는 경우에만 구성할 수 있습니다.

#### 

LAN 컨트롤러에 대한 레거시 옵션 ROM 활성화 여부를 선택할 수 있습니다. (기본값: Disabled) 이 항목은 CSM Support가 Enabled로 설정되어 있을 때만 구성할 수 있습니다.

#### ∽ Storage Boot Option Control

저장장치 컨트롤러에 대해 UEFI 또는 레거시 옵션 ROM을 사용으로 설정할 것인지 여부를 선택할 수 있습니다.

- ▶ Disabled 옵션 ROM을 사용안함으로 설정합니다.
- ▶ UEFI Only UEFI 옵션 ROM만 사용하도록 설정합니다.

▶Legacy Only 레거시 옵션 ROM만 사용하기로 설정합니다. (기본값)

이 항목은 CSM Support가 Enabled로 설정되어 있을 때만 구성할 수 있습니다.

#### ∽ Other PCI Device ROM Priority

LAN, 저장장치 및 그래픽 컨트롤러가 아닌 PCI 장치 컨트롤러에 대해 UEFI 또는 레거시 옵션 ROM을 사용으로 설정할 것인지 여부를 선택할 수 있습니다.

▶ Disabled 옵션 ROM을 사용안함으로 설정합니다.

▶ UEFI Only UEFI 옵션 ROM만 사용하도록 설정합니다. (기본값)

▶Legacy Only 레거시 옵션 ROM만 사용하기로 설정합니다.

이 항목은 CSM Support가 Enabled로 설정되어 있을 때만 구성할 수 있습니다.

#### Network Stack

Windows 배포 서비스 서버에서 OS를 설치하는 것과 같이, GPT 포맷 OS를 설치하기 위해 네트워크를 통한 부팅을 비활성화하거나 활성화합니다. (기본값: Disabled)

#### ☞ Ipv4 PXE Support

IPv4 PXE 지원을 활성화하거나 비활성화합니다. 이 항목은 Network Stack이 사용하도록 설정되어 있을 때만 구성할 수 있습니다.

#### ☞ Ipv4 HTTP Support

IPv4에 대한 HTTP 부팅 지원을 사용 또는 사용 안 함으로 설정합니다. 이 항목은 Network Stack이 사용하도록 설정되어 있을 때만 구성할 수 있습니다.

#### ☞ Ipv6 PXE Support

IPv6 PXE 지원을 활성화하거나 비활성화합니다. 이 항목은 Network Stack이 사용하도록 설정되어 있을 때만 구성할 수 있습니다.

#### ☞ Ipv6 HTTP Support

IPv6에 대한 HTTP 부팅 지원을 사용 또는 사용 안 함으로 설정합니다. 이 항목은 Network Stack이 사용하도록 설정되어 있을 때만 구성할 수 있습니다.

#### Administrator Password

관리자 암호를 구성할 수 있습니다. 이 항목에서 <Enter> 키를 눌러 암호를 입력한 후 <Enter> 키를 누릅니다. 암호 확인을 요청하는 메시지가 나타납니다. 암호를 다시 입력하고 <Enter> 키를 누르십시오. 시스템이 시작될 때와 BIOS를 설치할 때 관리자 암호(또는 사용자 암호) 를 입력해야 합니다. 사용자 암호와는 달리 관리자 암호는 모든 BIOS 설정을 변경할 수 있습니다.

#### User Password

사용자 암호를 구성할 수 있습니다. 이 항목에서 <Enter> 키를 눌러 암호를 입력한 후 <Enter> 키를 누릅니다. 암호 확인을 요청하는 메시지가 나타납니다. 암호를 다시 입력하고 <Enter> 키를 누르십시오. 시스템이 시작될 때와 BIOS를 설치할 때 관리자 암호(또는 사용자 암호)를 입력해야 합니다. 그러나 사용자 암호는 전체가 아닌 일부 BIOS 설정만 변경할 수 있습니다. 암호를 지우려면 암호 항목을 <Enter> 키로 누르고 암호를 요청하는 메시지가 나타나면 정확한 암호를 먼저 입력하십시오. 새 암호가 표시되면 아무 것도 입력하지 말고 <Enter> 키를 누르십시오. <Enter>를 한 번 더 눌러 확인하십시오.

주의: 사용자 비밀번호를 설정하기 전에, 먼저 관리자 비밀번호를 설정하십시오.

# 2-5 Peripherals(주변장치)

| M.I.T. System BIOS Peripherals Chipset Power Save & Exit<br>Amb CPU FIPM<br>Ambient LED On<br>Legacy USB Support Enabled<br>Pict Hand-off Diabled<br>Port 6946 Emulation Diabled<br>USB Mass Storage Driver Support Enabled<br>USB Storage Driver Support Enabled<br>USB Storage Driver Support Enabled<br>U                                                               | M.I.T. System BIOS Peripherals Chipset Power Save & Exit<br>Amb CPU FIPM<br>Ambient LED On<br>Legacy USB Support Enabled<br>KHCI Hand-off Enabled<br>KHCI Hand-off Enabled<br>VISB Surgape Devices:<br>USB Storage Devices:<br>USB Storage D |     |                                                                                                    | GIGABYTE                                                                                               |                  |
|----------------------------------------------------------------------------------------------------|----------------------------------------------------------------------------------------------------|-----|----------------------------------------------------------------------------------------------------|----------------------------------------------------------------------------------------------------|------------------|
| MLT.       System       BIOS       Peripherals       Chipset       Power       Save & Exit         AMD CPUTRM       On         Lesayet VBS Support       Enabled         VICI Hand-off       Diabled         Period (Strate)       Diabled         USB Storage Devices:       USB Storage Devices:         USB Storage Devices:       On         Super Configuration       Auto         Trusted Computing       Auto         Super Configuration       Offboard SATA Controller Configuration                                                                                                    | M.I.T.     System     BOS     Perpherals     Chipset     Power     Save & Exit                                                                                                    |     |                                                                                                    |                                                                                                    | 02/16/2017 10:33 |
| AMD CPU FRM.<br>Ambient LED On<br>Legacy USB Support Enabled<br>XHCI Hand-off Enabled<br>Pict Hand-off Diabled<br>Pict Hand-off Diabled<br>USB Mass Storage Devices:<br>USB 20 Frage Devices:<br>USB 20 Frage Devices:<br>USB 20 | Ambient LED On<br>Legacy USB Support Enabled<br>XHCI Hand-off Enabled<br>HCI Hand-off Enabled<br>HCI Hand-off Enabled<br>USB Storage Devices:<br>USB Storage Devices:<br>USB Storage Devices:<br>USB Storage Devices:<br>USB Storage Devices:<br>On Trusted Computing<br>Super ID Configuration<br>NVMk Configuration<br>Offboard SATA Controller Configuration                                                                                                    | (3) | M.I.T. System BIOS                                                                                                    | Peripherals Chipset Power                                                                              | Save & Exit      |
| Offboard SATA Controller Configuration                                                                                                    | Offboard SATA Controller Configuration                                                                                                    |     | MLT. System BIOS<br>AMD CPU/FPM<br>Ambient LED<br>Legacy USB Support<br>XHCI Hand-off<br>EHCI Hand-off<br>EHCI Hand-off<br>Devt 60/46 Emulation<br>USB Mass Storage Driver Support<br>USB Computing<br>Super 10 Comfiguration | Peripherals Chipset Power<br>Oicabled<br>Enabled<br>Disabled<br>Disabled<br>Enabled<br>Enabled<br>Auto |                  |
| Help                                                                                                    |                                                                                                    |     | Offboard SATA Controller Configurat                                                                                                    | ion                                                                                                    |                  |

∽ AMD CPU fTPM

AMD CPU에 통합된 TPM 2.0 기능을 활성화하거나 비활성화할 수 있습니다. (기본값: Disabled)

∽ Ambient LED

온보드 오디오 LED를 사용하도록 또는 사용하지 않도록 설정합니다. (기본값: On)

- ✓ Legacy USB Support MS-DOS에서 USB 키보드/마우스를 사용할 수 있습니다. (기본값: Enabled)
- ∽ XHCI Hand-off

XHCI Hand-off를 지원하지 않는 운영 체제에 대한 XHCI Hand-off 기능 사용 여부를 결정합니다. (기본값: Enabled)

#### ☞ EHCI Hand-off

EHCI Hand-off를 지원하지 않는 운영 체제에 대한 EHCI Hand-off 기능 사용 여부를 결정합니다. (기본값: Disabled)

∽ Port 60/64 Emulation

//O 포트 64h 및 60h의 에뮬레이션 사용 여부를 설정합니다. MS-DOS 또는 USB 장치를 기본적으로 지원하지 않는 운영 체에에서 USB 키보드/마우스에 대한 전체 레거시 지원을 위해 사용해야 합니다. (기본값: Disabled)

#### USB Mass Storage Driver Support

USB 저장 장치 지원의 사용 여부를 설정합니다. (기본값: Enabled)

#### ☞ USB Storage Devices

연결된 USB 대용량 장치 목록을 표시합니다. 이 항목은 USB 저장소 장치를 설치한 경우에만 표시됩니다.

- ▶ Trusted Computing (신뢰할 수 있는 컴퓨팅) 신뢰할 수 있는 플랫폼 모듈(TPM) 사용여부를 설정합니다.
- ▶ Super IO Configuration (Super IO 구성)
- ☞ Serial Port 1 온보드 직렬 포트 사용 여부를 설정합니다. (기본값: Enabled)
- ☞ Parallel Port 병렬 포트 기능 사용 여부를 설정합니다. (기본값: Enabled)
- ▶ NVMe Configuration (NVMe 구성) 설치된 경우 M.2 NVME PCIe SSD에 대한 정보를 표시합니다.
- ▶ OffBoard SATA Controller Configuration (OffBoard SATA 컨트롤러 구성) 설치된 경우 M.2 PCIe SSD에 대한 정보를 표시합니다.

# 2-6 Chipset(칩셋)

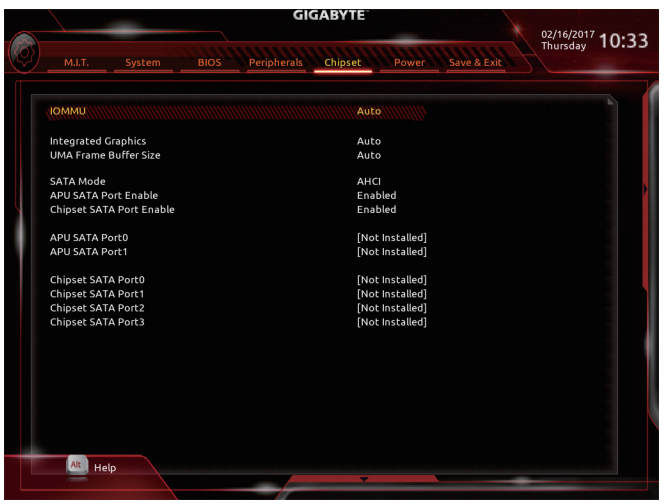

#### 🗢 IOMMU

AMD IOMMU 지원을 활성화 또는 비활성화합니다. (기본값: Auto)

#### Integrated Graphics (주의)

온보드 그래픽 기능을 사용 또는 사용하지 않도록 설정합니다.

▶ Auto 설치 중인 그래픽 카드에 따라 BIOS가 온보드 그래픽 사용 여부를 자동으로 설정합니다. (기본값)

▶ Disabled 온보드 그래픽을 사용 안 함으로 설정합니다.

#### · UMA Frame Buffer Size (주의)

프레임 버퍼 크기는 온보드 그래픽 컨트롤러 전용으로 할당된 시스템 메모리의 전체 양입니다.예를들어 MS-DOS는 디스플레이에 이 메모리만 사용합니다. 옵션은: Auto(기본값), 32M, 64M, 128M, 256M, 512M, 1G, 2G.

#### ∽ SATA Mode

SATA 컨트롤러에 대해 RAID를 사용 또는 사용하지 않도록 설정하거나 SATA 컨트롤러를 AHCI 모드에 구성합니다.

▶ RAID SATA 컨트롤러에 대해 RAID를 사용하도록 설정합니다.

▶ AHCI SATA 컨트롤러를 AHCI 모드로 구성합니다. AHCI (고급 호스트 컨트롤러 인터페이스)는 저장 장치 드라이버가 고유 명령 대기열 및 핫 플러그와 같은 고급 직렬 ATA 기능을 사용하도록 설정할 수 있게 하는 인터페이스 규격입니다. (기본값)

#### ✓ APU SATA Port Enable (ASATA3 0, 1 컨트롤러) 통합 SATA 컨트롤러 사용 여부를 설정합니다. (기본값: Enabled)

Chipset SATA Port Enable (SATA3 0, 1, 2, 3 컨트롤러)
 통합 SATA 컨트롤러 사용 여부를 설정합니다. (기본값: Enabled)

# ∽ APU SATA Port 0/1 각 SATA 포트 사용 여부를 설정합니다.

- ∽ Chipset SATA Port 0/1/2/3
   각 SATA 포트 사용 여부를 설정합니다.
- (주의) 이 항목은 이 기능을 지원하는 CPU를 설치한 경우에만 표시됩니다.

# 2-7 Power(전원)

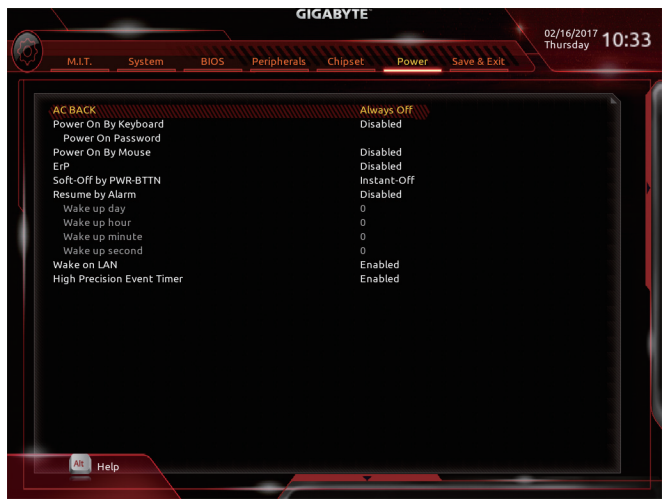

#### 🗢 AC BACK

AC전원공급이 비정상적으로 중단된 후 재 인가된 후 시스템 상태를 결정합니다.

▶ Memory AC 전원이 복구되면시스템이 마지막으로 알려진 활성 상태로 돌아갑니다.
 ▶ Always On AC 전원이 다시 들어오면 시스템이 켜집니다.

▶ Always Off AC 전원이 다시 들어와도 시스템이 꺼진 상태로 있습니다. (기본값)

#### ∽ Power On By Keyboard

시스템이 PS/2 키보드 웨이크-업 이벤트에 의해 켜질 수 있도록 합니다. 주의: 이 기능을 사용하려면 +5VSB lead에 적어도 1A를 공급하는 ATX 전원 공급 장치가 필요합니다. ▶Disabled 이 기능을 사용 안 함으로 설정합니다. (기본값)

- ▶ Password 1~5자의 비밀번호를 설정하여 시스템 전원을 켜는 데 사용합니다.
- ▶ Keyboard 98 Windows 98 키보드의 POWER(전원) 버튼을 누르면 시스템을 켭니다.
- ▶ Any Key 아무 키나 누르면 시스템이 켜집니다.

#### ☞ Power On Password

Power On By Keyboard가 Password로 설정되어 있으면 비밀번호를 설정합니다. 이 항목을 <Enter> 키로 누르고 최대 5자의 암호를 설정한 후 <Enter> 키를 눌러 적용하십시오. 시스템을 켜려면 암호를 입력하고 <Enter> 키를 누르십시오. 주의: 암호를 취소하려면 이 항목을 <Enter> 키로 누르십시오. 암호 설정을 지우려면 암호를

### 묻는 메시지가 나타났을 때 암호를 입력하지 않고 <Enter> 키를 다시 누르십시오.

#### Power On By Mouse

시스템이 PS/2 마우스 웨이크-업 이벤트에 의해 켜질 수 있도록 합니다.

주의: 이 기능을 사용하려면 +5VSB lead에 적어도 1A를 공급하는 ATX 전원 공급 장치가 필요합니다.

- ▶ Disabled 이 기능을 사용 안 함으로 설정합니다. (기본값)
- ▶ Move 마우스를 이동하면 시스템이 켜집니다.
- ▶ Double Click 마우스 왼쪽 버튼을 두 번 클릭하면 시스템 전원이 켜집니다.

#### ∽ ErP

시스템이 S5(종료) 상태에서 최소 전력을 사용하게 할 것인지 결정합니다. 주의: 이 항목을 Enabled로 설정하면 다음 네 가지 기능을 사용할 수 없습니다: 알람으로 재개, PME 이벤트 다시 시작, 마우스로 전원 켜기, 키보드로 전원 켜기 및 Wake-on-LAN 기능이 있습니다.

#### ∽ Soft-Off by PWR-BTTN

전원 버튼을 사용하여 MS-DOS 모드에서 컴퓨터를 끄는 방법을 구성합니다.

▶ Instant-Off 전원 버튼을 누르면 시스템이 즉시 꺼집니다. (기본값)

▶ Delay 4 Sec. 전원 버튼을 4초 동안 누르면 시스템이 꺼집니다. 전원 버튼을 4초 미만 동안 누르면 시스템이 일시 중단 모드로 들어갑니다.

#### ☞ Resume by Alarm

원하는 시각에 시스템 전원을 켤지를 결정합니다. (기본값: Disabled) 사용하도록 설정하는 경우 날짜와 시간은 다음과 같이 설정하십시오: >> Wake up day: 매일 특정 시각 또는 매월 특정 날짜에 시스템을 켭니다. >> Wake up hour/minute/second: 시스템 전원이 자동으로 켜지는 시각을 설정하십시오. 주의: 이 기능을 사용할 때는 부적절한 운영 체제 종료 또는 AC 전원 제거를 피하십시오. 그렇지 않으면 설정이 적용되지 않을 수 있습니다.

#### ☞ Wake on LAN

Wake on LAN 기능 사용 여부를 설정합니다. (기본값: Enabled)

#### ∽ High Precision Event Timer

운영 체제에 대해 HPET(고정밀 이벤트 타이머) 사용 여부를 설정합니다. (기본값: Enabled)

# 2-8 Save & Exit(저장 및 종료)

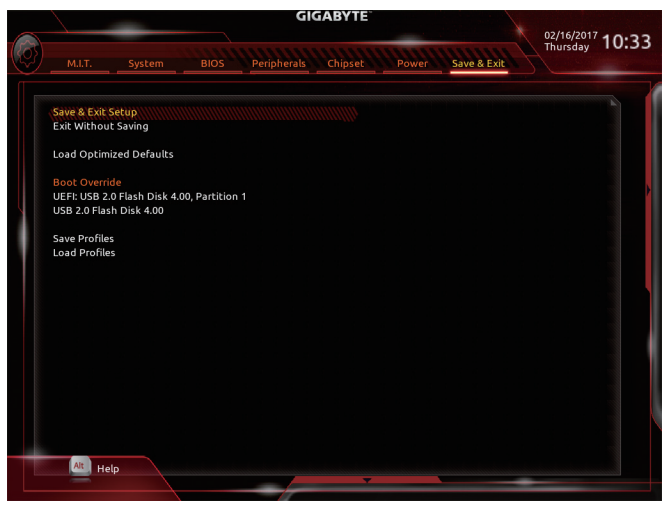

#### ∽ Save & Exit Setup

이 항목에서 <Enter> 키를 누른 다음 Yes를 선택합니다. 변경 내용이 CMOS에 저장되고 BIOS 셋업 프로그램이 종료됩니다. BIOS 설치 주 메뉴로 돌아가려면 No 또는 <Esc> 키를 누릅니다.

#### ☞ Exit Without Saving

이 항목에서 <Enter> 키를 누른 다음 Yes를 선택합니다. BIOS 셋업에서 변경한 내용이 CMOS 에 저장되지 않고 BIOS 셋업이 종료됩니다. BIOS 설치 주 메뉴로 돌아가려면 No 또는 <Esc> 키를 누릅니다.

#### ∽ Load Optimized Defaults

최적의 BIOS 기본 설정값을 로드하려면 이 항목을 <Enter> 키로 누른 후 Yes 키를 누릅니다. BIOS 기본 설정값은 시스템이 최적 상태로 작동하는 데 도움이 됩니다. BIOS를 업데이트하거나 CMOS 값을 삭제한 후에는 항상 최적화된 기본값을 로드하십시오.

#### ☞ Boot Override

선택하면 장치를 즉시 부팅합니다. 선택한 장치에서 <Enter>를 눌러 Yes 를 선택하여 확인합니다. 시스템이 자동으로 다시 시작하고 장치에서 부팅합니다.

∽ Save Profiles

이 기능은 현재 BIOS 설정을 프로필로 저장할 수 있게 합니다. 최대 8개 프로파일을 만드러 Setup Profile 1~ Setup Profile 8로 저장할 수 있습니다. <Enter> 키를 눌러 완료합니다. 또는 Select File in HDD/FDD/USB를 선택하여 프로필을 저장장치에 저장할 수 있습니다.

∽ Load Profiles

시스템이 불안정해지고 사용자가 BIOS 기본 설정을 로드한 경우 이 기능을 사용하여 BIOS 설정을 다시 구성해야 하는 불편을 겪지 않고 이전에 만든 프로필로부터 BIOS 설정을 로드할 수 있습니다. 로드할 프로필을 먼저 선택하고 <Enter> 키를 눌러 완료하십시오. Select File in HDD/FDD/USB를 선택하여 저장 장치에 있는 정상 작동된 프로파일 설정으로 되돌리거나 BIOS에서 자동으로 만든 프로필을 로드할 수 있습니다.

# 제3장 부록

# 3-1 RAID 세트 구성

#### RAID 레벨

|                 | RAID 0         | RAID 1     | RAID 10         |
|-----------------|----------------|------------|-----------------|
| 하드 드라이버<br>최대 수 | ≥2             | 2          | 4               |
| 어레이 용량          | 하드 드라이브 수 * 가장 | 가장 작은 드라이브 | (하드 드라이브 수/2) * |
|                 | 작은 드라이브 크기     | 크기         | 가장 작은 드라이브 크기   |
| 결함 허용           | 아니요            | 9          | 예               |

#### 시작하기 전에 다음 항목을 준비하십시오:

- 적어도 두 개의 SATA 하드 드라이브 또는 M.2 SATA SSD(최적의 성능을 보장하려면 모델과 용량이 같은 것으로 하드 드라이브 두 개를 사용하는 것이 좋습니다.) <sup>(주의)</sup>
- Windows 설치 디스크.
- 메인보드 드라이버 디스크.
- USB 썸 드라이브 (Thumb drive).

#### SATA 컨트롤러 구성

#### A. 하드 드라이브 설정하기

하드 드라이브/SSD를 마더보드의 SATA/M.2 커넥터에 설치합니다. 그 다음에 전원 공급 장치의 전원 커넥터를 하드 드라이브에 연결하십시오.

#### B. BIOS 셋업에서 SATA 컨트롤러 모드 구성하기

시스템 BIOS 셋업에서 SATA 컨트롤러 모드를 반드시 올바르게 구성하십시오. 단계:

- 1. 컴퓨터를 켜고 POST(전원 구동 시 자체 테스트) 중에 <Delete> 키를 눌러 BIOS 설정으로 갑니다. Chipset에서 CPU SATA Port Enable과 Chipset SATA Port Enable이 활성화되었는지 확인하십시오. SATA Mode를 RAID로 설정합니다. 그런 다음 설정을 저장하고 컴퓨터를 다시 시작합니다.
- 2. UEFI RAID를 구성하려면 "C-1"의 단계를 따르십시오. 레거시 RAID ROM으로 들어가려면 설정 내용을 저장한 다음 BIOS 셋업을 종료하십시오. 자세한 내용은 "C-2"를 참조하십시오.

이 절에서 설명한 BIOS 셋업 메뉴는 사용자 메인보드의 설정과 다를 수 있습니다. 실제 BIOS 설정 메뉴 옵션은 사용자 메인보드와 BIOS 버전에 따라 다릅니다.

#### C-1. UEFI RAID 구성

Windows 10 64-비트만 UEFI RAID 구성을 지원합니다. 단계:

- 1. BIOS 설치에서 BIOS로 이동하여 Windows 10 Features를 Windows 10으로, CSM Support를 Disabled로 설정합니다. 변경 내용을 저장하고 BIOS 셋업을 종료합니다.
- 2. 시스템을 재부팅한 다음 BIOS 셋업으로 다시 들어갑니다. 그러고서 Peripherals\RAIDXpert2 Configuration Utility 하위 메뉴로 들어갑니다.
- 3. RAIDXpert2 Configuration Utility 화면의 Array Management에서 <Enter>를 눌러 Create Array 화면으로 들어갑니다. RAID 레벨을 선택합니다. RAID 0, RAID 1, RAID 10 등 네 개의 RAID 레벨이 지원됩니다(사용할 수 있는 선택 항목은 설치 중인 하드 드라이브 수에 따라 다릅니다). 다음으로 Select Physical Disks에서 <Enter>를 눌러 Select Physical Disks 화면으로 들어갑니다.

(주의) M.2 및 SATA 커넥터의 설치 공지는 "1-7 내부 커넥터"를 참조하십시오.

- 4. Select Physical Disks 화면에서 RAID 배열에 포함시킬 하드 드라이브를 선택하고 이들을 Enabled으로 설정합니다. 다음으로 아래로 화살표 키를 사용하여 Apply Changes으로 이동한 후 <Enter>를 누릅니다. 그러고서 이전 화면으로 돌아와 Array Size, Array Size Unit, Read Cache Policy 및 Write Cache Policy를 설정합니다.
- 5. 용량을 설정한 다음 Create Array으로 이동하여 < Enter>를 눌러 시작합니다.
- 6. 완료되면 Array Management 화면으로 돌아갑니다. Manage Array Properties 에 새 RAID 볼륨 및 RAID 레벨, 배열 이름, 배열 용량 등에 관한 정보가 표시됩니다.

#### C-2. 레거시 RAID ROM 구성하기

RAID 배열을 구성하려면 레거시 RAID BIOS 셋업 유틸리티로 들어가십시오. 비-RAID 구성의 경우 이 단계를 건너뛰고 Windows 운영 체제 설치를 진행하십시오.

단계:

- 1. POST 메모리 검사가 시작된 후 운영 체제 부팅이 시작되기 전 "Press <Ctrl-R> to Configure"( 구성하려면 <Ctrl-R>을 누르십시오)라는 메시지를 기다리십시오. <Ctrl> + <R>을 눌러 RAID BIOS 셋업 유틸리티로 들어가십시오.
- 2. 새 배열을 만들려면, Create Array 옵션에서 < Enter>를 누르십시오.
- 3. 선택 막대가 화면 오른쪽에 있는 Disks 섹션으로 이동합니다. RAID 배열에 포함시킬 하드 드라이브를 선택하십시오. 위 또는 아래 화살표 키를 사용하여 하드 드라이브를 선택하고 <Insert>를 누르십시오. 선택한 하드 드라이브가 녹색으로 표시됩니다. 모든 하드 드라이브를 사용하려면, 간단히 <A>를 눌러 모두 선택할 수 있습니다. 그러고서 <Enter>를 누르면 선택 막대가 화면 왼쪽 하단에 있는 User Input 섹션으로 이동합니다.
- 4. 먼저 RAID 모드를 선택하고 <Enter>를 누르십시오. 선택할 수 있는 항목은 설치 중인 하드 드라이브의 수에 따라 다릅니다. 그러고서 화면 지침에 따라 배열 크기를 지정하십시오. All available space을 선택하여 허용 가능한 최대 크기를 사용하거나, 위 또는 아래 화살표 키를 사용하여 크기를 조정하고 <Enter>를 누를 수 있습니다.
- 5. 캐싱 모드를 선택하십시오. 옵션에는 읽기/쓰기, 읽기 전용, 없음이 포함됩니다. 그러고서 <Enter>를 눌러 계속 진행합니다.
- 6. 마지막으로 "Confirm Creation of Array(배열 만들기 확인)" 메시지가 표시됩니다. <C>를 눌러 확인하거나 <Esc>를 눌러 이전 화면으로 돌아갑니다.
- 7. 완료되면 주 화면에 새 배열이 표시됩니다. RAID BIOS 유틸리티를 종료하려면, <Esc>를 누른 후 <C>를 눌러 확인하십시오.

#### SATA RAID/AHCI 드라이버 및 운영 체제 설치

올바른 BIOS 설정이 완료되면 운영 체제를 설치할 준비가 된 것입니다.

#### 운영 체제 설치하기

일부 운영 체제에는 SATA RAID/AHCI 드라이버가 이미 포함되어 있기 때문에, Windows 설치 과정에서 별도의 RAID/AHCI 드라이버를 설치할 필요가 없습니다. 운영 체제를 설치한 후 "Xpress Install"을 사용하여 메인보드 드라이버 디스크에서 필요한 모든 드라이버를 설치하여 시스템 성능 및 호환성을 보장할 것을 권장합니다. 운영 체제 설치 중 SATA RAID/AHCI 드라이버를 추가하려면 다음 단계를 참조하십시오.

- 1. 드라이버 디스크의 \Boot 폴더에 있는 Hw10 폴더를 사용자의 USB 썸드라이브에 복사합니다.
- Windows 설치 디스크로 부팅하여 표준 OS 설치 단계를 실행합니다. 드라이버를 로드하라는 메시지가 표시되면 Browse를 선택합니다.
- 3. USB 썸드라이브를 삽입한 다음 드라이버의 위치를 찾아봅니다. 드라이버의 위치는 다음과 같습니다.
  - Windows 64비트: \Hw10\RAID\x64
- 4. 먼저 AMD-RAID Bottom Device를 선택하고 Next를 클릭하여 드라이브를 로드합니다. 그러고서 AMD-RAID Controller를 선택하고 Next를 클릭하여 드라이브를 로드합니다. 마지막으로 OS 설치를 계속합니다.

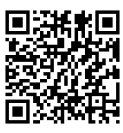

RAID 어레이 구성에 대한 자세한 내용은 GIGABYTE의 웹사이트를 참조하십시오.

### 3-2 드라이버 설치

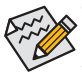

 드라이버를 설치하기 전에 운영 체제를 먼저 설치하십시오. (다음 지시사항은 Windows 10을 예시 운영 체제로 사용합니다.)

 운영 체제를 설치한 다음, 메인보드 드라이버 디스크를 광학 드라이브에 넣습니다. 화면 상단 우측 가장자리에 나타난 "Tap to choose what happens with this disc(눌러서 이 디스크의 내용 선택)" 메시지를 클릭한 다음 "Run Run.exe(Run.exe 실행)"를 선택합니다. (또는 내 컴퓨터로 이동해서 광 드라이브를 더블 클릭해서 Run.exe 프로그램을 실행합니다.)

"Xpress Install"이 시스템을 자동으로 스캔한 다음 설치하도록 권장되는 모든 드라이버의 목록을 표시합니다. Xpress Install 버튼을 클릭하면 "Xpress Install"에서 선택한 드라이버를 전부 설치합니다.또는 화살표 이미콘을 클릭해서 필요한 드라이버를 별도로 설치해도 됩니다.

| GIGABYTE <sup>®</sup> Xpre |                                                                                                    |                         |
|----------------------------|----------------------------------------------------------------------------------------------------|-------------------------|
| Drivers &<br>Software      | We recommend that you install the drivers and software listed below for your motherbo<br>Please click "Apress Install" to install all the drivers automatically.                                                                         | oard.<br>Xpress Install |
| 3 <sup>4</sup> 6           | Google Drive                                                                                                    | 🕑 Install 🔗             |
| Application<br>Software    | oplication<br>oftware By installing this application, you agree to the Google DriveTerms and Use and the Privacy Policy.                                                                                                    |                         |
|                            |                                                                                                    | Version:1.31.2873.2758  |
|                            |                                                                                                    | Size:33.31MB            |
| Google                     | Google Chrome (R) a faster way to browse the web                                                                                                    | Install                 |
|                            | Google Search built into the address bar Stable and Secure learn more<br>By installing this application, you agree to the Google Chrome Terms of use and Privacy Policy.                                                                 |                         |
|                            |                                                                                                    | Version:51.0.2704.103   |
|                            |                                                                                                    |                         |
|                            | Google Toolbar for Internet Explorer                                                                                                    | Install                 |
|                            | Google Toolbar makes web browsing more convenient Search from any website, Tran<br>instantly, Share your favorite sites with friend Learn more<br>By installing this application you agree to the Google Toolbar Terms and Conditions ar |                         |
|                            |                                                                                                    |                         |
|                            |                                                                                                    |                         |
|                            | V Norton Internet Security(NIS)                                                                                                    | 🕑 Install               |
|                            |                                                                                                    |                         |

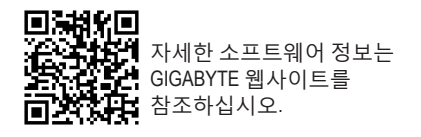

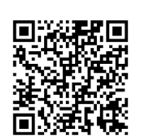

오디오 소프트웨어 구성에 대한 자세한 내용은 GIGABYTE 의 웹사이트를 참조하십시오.

# 규정 선언

#### 규정 공지

이 설명서는 당사의 서면 승인 없이 복사할 수 없으며, 설명서의 내용을 제삼자에게 공개하거나 승인 받지 않은 목적으로 사용할 수 없습니다.

이를 위반하는 경우 형사 처벌을 받습니다. 설명서에 들어 있는 정보는 발간 시점을 기준으로 모든 관점에서 정확한 정보입니다. 그러나 GIGABYTE는 이 텍스트에서 누락 또는 오류에 대한 책임을 가정하지 않습니다. 또한 이 설명서의 정보는 통지 없이 변경될 수 있으며 GIGABYTE 의 공약으로 해석되어서는 안됩니다.

#### 환경 보호에 대한 당사의 공약

고효율적인 성능 외에, 모든 GIGABYTE 메인보드는 대부분의 주요한 전 세계 안전 요구 사항은 물론 유해물질 제한(RoHS: Restriction of Certain Hazardous Substances in Electrical and Electronic Equipment) 및 전기 및 전자장비 폐기물(WEEE: Waste Electrical and Electronic Equipment) 환경 지침에 대한 유럽 연합의 규정을 충족합니다. 유해 물질이 환경에 배출되는 것을 방지하고 천연 자원의 사용을 최대화하기 위해 GIGABYTE는 사용자가 의무적으로 "수명을 다한" 제품에 들어 있는 물질의 대부분을 재생 및 재사용할 수 있는 방법에 대한 다음 정보를 제공합니다.

#### <u>유해 물질 사용</u> 제한 지침

GIGABYTE 제품에는 유해 물질(Cd, Pb, Hg, Cr+6, PBDE 및 PBB)이 들어 있지 않으며 이러한 물질로부터 안전합니다. 구성품 및 부품은 RoHS 조건에 맞추기 위해 주의하여 선택했습니다. 그 밖에 GIGABYTE에서는 국제적으로 금지된 독성 화학물질을 사용하지 않는 제품을 개발하기 위해 계속해서 노력하고 있습니다.

#### 폐 전기전자 제품에 관한 지침

GIGABYTE는 2002/96/EC 전기 및 전자장비 폐기물(WEEE) 지침에 의거하여 적용된 국내법을 충족시킵니다. WEEE 지침은 전기/전자 장치 및 부품의 취급, 수집, 재활용 및 처리 방법을 설명합니다. 지침에 의거하여, 사용된 장비는 표시를 하여 개별적으로 수거한 다음 적절하게 폐기해야 합니다.

#### WEEE 기호 설명

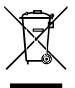

제품 또는 포장에 표시된 아래 기호는 이 제품이 다른 폐기물과 함께 폐기되어서는 안된다는 것을 가리킵니다. 그 대신, 이러한 장치는 처리, 수거, 재활용 및 폐기 절차에 따라 폐기하기 위해 해당 폐기물 수거 센터로 보내져야 합니다. 폐기시 폐기물 장비의 별도 수거 및 재활용은 천연 자원을 보존하는 데 도움이 되고 폐기물 장비는 건강 및 환경을 보호하는 방식으로 재활용됩니다. 재활용을 위해 폐기물 장비를 폐기하는 장소에 대한 자세한 정보를 알려면, 가까운 관공서, 가정용 쓰레기 처리업체 또는 제품을 구입한

판매점에 연락하여 환경적으로 안전한 재활용에 대해 자세히 문의하십시오.

- 전기 전자 제품을 더 이상 사용하지 않을 경우 재활용을 위해 현지 또는 지역의 재활용 센터에, "반납" 하십시오.
- "수명이 다 된" 제품에 대한 재사용 또는 재활용 지원이 필요한 경우 제품 사용 설명서에 있는 소비자 보호 센터로 연락하면 당사에서 지원 해드립니다.

끝으로,해당되는 경우이 제품의 절전 기능을 이해하고 사용하며,이 제품의 인도 시 받은 안팎의 포장(배송 포장 포함)을 재활용하고, 다 사용한 배터리를 적절하게 폐기하거나 재활용함으로써 환경 친화적인 조치를 실천해주시기 바랍니다. 여러분의 협조로, 당사는 전기 및 전자장비를 생산하는 데 상당한 양의 천연 자원을 절약하고, "수명이 다한" 제품의 폐기를 위해 매립토의 사용을 최소화하며, 잠재적으로 유해한 물질이 환경으로 배출되지 않고 적절히 폐기됨으로써 일반적으로 삶의 질을 높일 수 있습니다.

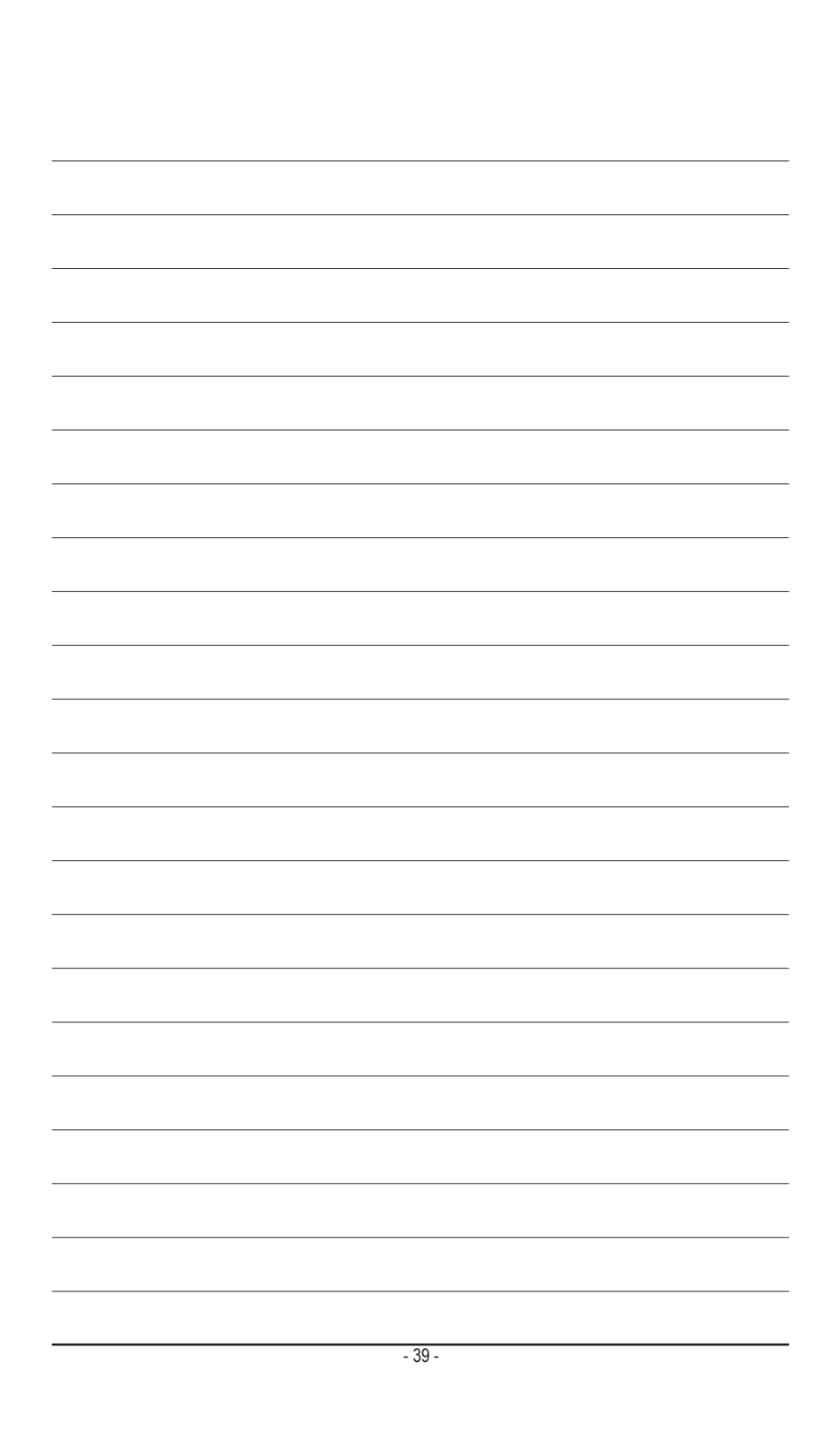

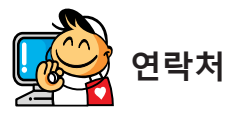

#### GIGA-BYTE TECHNOLOGY CO., LTD.

주소: No.6, Baoqiang Rd., Xindian Dist., New Taipei City 231, Taiwan 전화: +886-2-8912-4000, 팩스: +886-2-8912-4005 기술 및 기타 지원(판매/마케팅):http://esupport.gigabyte.com 웹 주소(영어):http://www.gigabyte.com 웹 주소(중국어):http://www.gigabyte.tw

#### GIGABYTE eSupport

기술적인 내용을 포함한 각종질문(판매/마케팅)을 문의하려면, 다음 주소로 문의하십시오: http://esupport.gigabyte.com

| @Suppor                                                                          |
|----------------------------------------------------------------------------------|
| Downleads FAQ Weararty                                                           |
| Sign in with<br>GIGABYTE Passport<br>E-mait<br>Password<br>Logn • bit serverset? |
|                                                                                  |